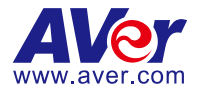

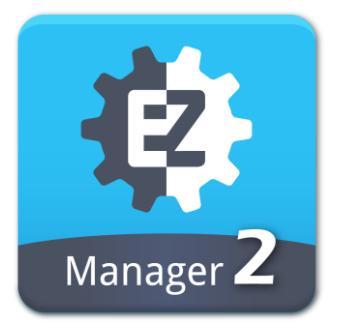

# EZManager 2 User Manual

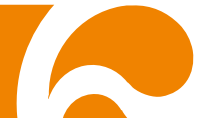

#### COPYRIGHT

©2020 AVer Information Inc. All rights reserved.

All rights of this object belong to AVer Information Inc. Reproduced or transmitted in any form or by any means without the prior written permission of AVer Information Inc. is prohibited. All information or specifications are subject to change without prior notice.

#### TRADEMARKS

"AVer" is a trademark owned by AVer Information Inc. Other trademarks used herein for description purpose only belong to each of their companies.

#### DISCLAIMER

No warranty or representation, either expressed or implied, is made with respect to the contents of this documentation, its quality, performance, merchantability, or fitness for a particular purpose. Information presented in this documentation has been carefully checked for reliability; however, no responsibility is assumed for inaccuracies. The information contained in this documentation is subject to change without notice.

In no event will AVer Information Inc. be liable for direct, indirect, special, incidental, or consequential damages arising out of the use or inability to use this product or documentation, even if advised of the possibility of such damages.

#### Help

https://www.aver.com/technical/support

#### **Contact Information**

AVer Information Inc. <u>https://www.aver.com</u> 8F, No.157, Da-An Rd., Tucheng Dist., New Taipei City 23673, Taiwan Tel: +886 (2) 2269 8535

# **Contents**

| PREFACE                           | 1  |
|-----------------------------------|----|
| MINIMUM SYSTEM REQUIREMENT        | 1  |
| DOWNLOADING THE APPLICATION       | 2  |
| CONNECTION                        | 2  |
| Install PTZApp 2 (Client Site)    | 3  |
| Install EZManager 2 (Server Site) | 3  |
| CONNECTING TO CAMERA              | 4  |
| USING EZMANAGER 2                 | 5  |
| Start                             | 5  |
| Main Functions Introduction       | 6  |
| Scan Camera – USB Devices         | 6  |
| Scan Camera – IP Device           | 10 |
| Add Camera - USB Devices          | 13 |
| Add Camera - IP Device            | 17 |
| Move Camera                       | 20 |
| Delete Camera - USB Devices       | 26 |
| Delete Camera - IP Device         | 27 |
| Update - PTZApp 2                 | 29 |
| Update - Firmware                 | 31 |
| Export Profile                    | 32 |
| Import Profile                    | 34 |
| View Camera Status                | 36 |
| Operate the Camera                | 39 |
| Forget Password                   | 43 |
| Select System Language            | 43 |
| Usage Data                        | 44 |

| PTZApp Pair            | 45 |
|------------------------|----|
| Logout the EZManager 2 | 47 |
| Stop EZManager 2       | 47 |

# **PREFACE**

EZManager 2 is a management software to control all AVer USB cameras through the network and PTZApp 2. This allows user to monitor and setup USB cameras anywhere as long as network is available.

## MINIMUM SYSTEM REQUIREMENT

#### PC hardware and software requirement:

- CPU: Intel<sup>®</sup> Core<sup>™</sup> i5-7xxx 3.2GHZ
- RAM: 8G
- HDD: 10G (Free Space)
- Network card: 100M bps
- Wireless: 802.11ac (Optional)
- OS: Windows<sup>®</sup> 7, 10 (64 bits)

#### Web browser supports:

- Chrome: version 76.x or above
- IE: Does not support

# **DOWNLOADING THE APPLICATION**

Through the network and PTZApp 2, EZManager 2 can find and manage the AVer USB cameras. Therefore, user needs to install the EZManager 2 at server site and PTZApp 2 at client (PC/laptop) site.

To get this software, please visit our download center (see below URL) to download. URL: <u>https://www.aver.com/download-center</u>

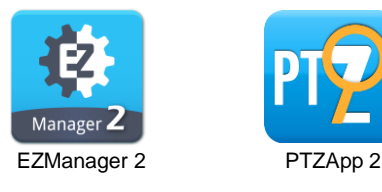

# **CONNECTION**

- Please make sure all devices are well-connected and power on.
- The client site needs to install "**PTZApp 2**" application. EZManager 2 does not support PTZApp.
- The server site needs to install "EZManager 2" application.
- The server site and client site must be at the same LAN segment if it is an internet connection (same location).
- The server site IP needs a public IP address, if client site and server site are not an internal connection (different location).

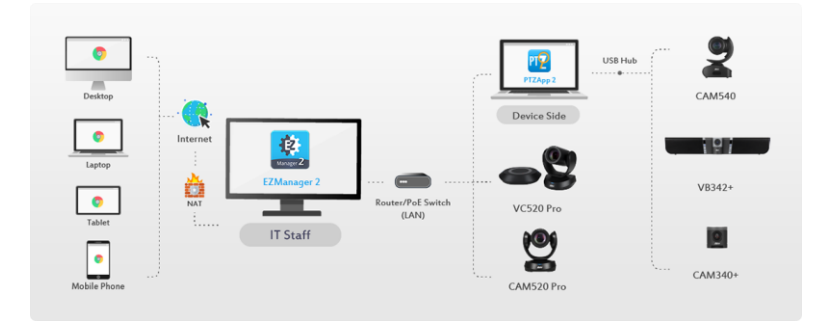

# **INSTALLATION**

## Install PTZApp 2 (Client Site)

[Note] PTZApp 2 works with EZManager 2 but not EZManager.

- 1. After downloading, double-click **M** to start installation. Follow the on-screen instructions to complete the installation.
- To make a connection with EZManager 2, refer to "<u>CONNECTING TO</u> <u>CAMERA</u>" section.

## Install EZManager 2 (Server Site)

1. After downloading, double-click \_\_\_\_\_ to start installation. Follow the

on-screen instructions to complete the installation.

**[Note]** During the installation, a firewall security dialog will show up, please allow the firewall access to continue installation.

2. After installation, an EZManager 2 dialog is displayed.

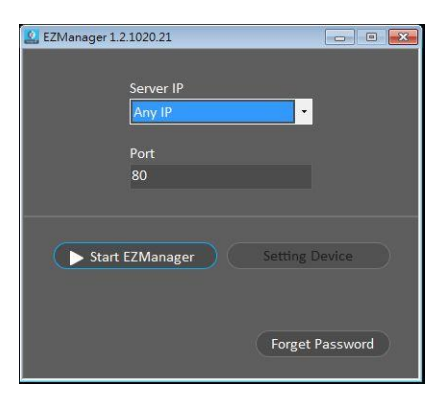

- To make a connection with EZManager 2, refer to "<u>CONNECTING TO</u> <u>CAMERA</u>" section.
- 4. Refer to "USING EZMANAGER 2" section to operate the EZManager 2.

# **CONNECTING TO CAMERA**

The client site can make a connection to EZManager 2 via EZManager 2's "Scan" function, then the client camera will be in EZManager 2's list.

#### For USB Camera

Run the PTZApp 2. PTZApp 2 will open in Chrome browser automatically.

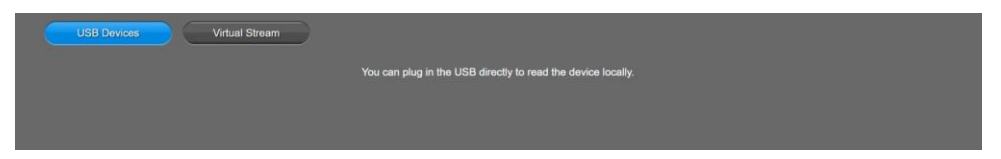

#### For IP Camera

Configure the IP address of the camera so it has the same LAN network with EZManager 2 server.

1. In PTZApp 2 dialog, click the pencil icon.

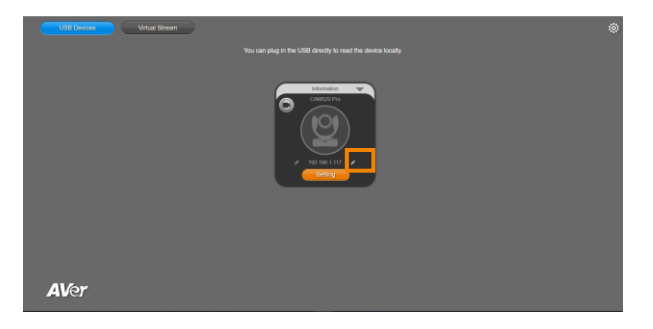

2. Choose DHCP or Static IP to get IP address.

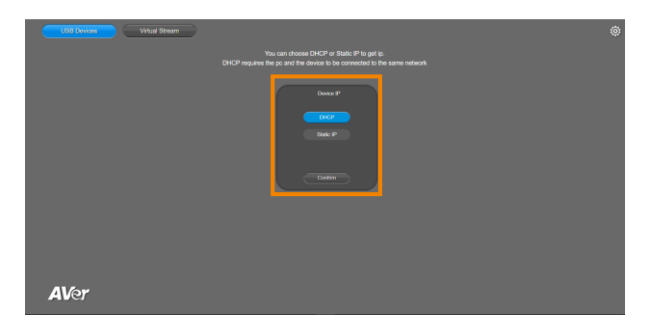

# **USING EZMANAGER 2**

## Start

1. In EZManager 2 dialog, click "Start EZManager".

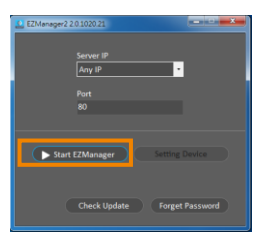

2. A dialog pops up and asks if you want to access camera setting page or just enable EZManager 2.

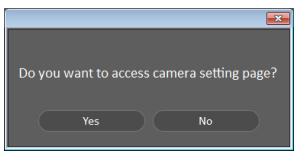

- No: The EZManager 2 will be enabled and allow remote device to access EZManager 2 to do cameras' management.
- > **Yes:** The screen will lead to a camera setting page.
- 3. When you select "**Yes**", a login page will show up. Please enter the password to login. The default password is "**1234**".

[Note] Guest can only review but not configure the setting.

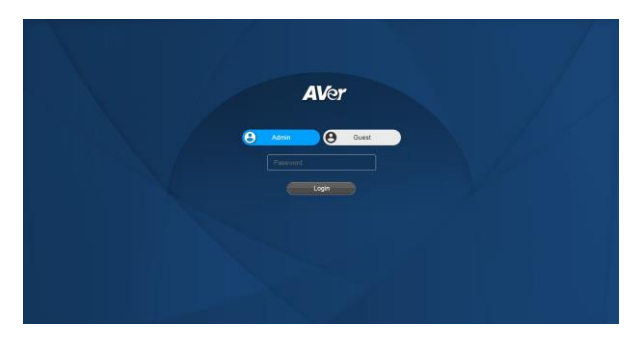

4. Then, click "Login".

## **Main Functions Introduction**

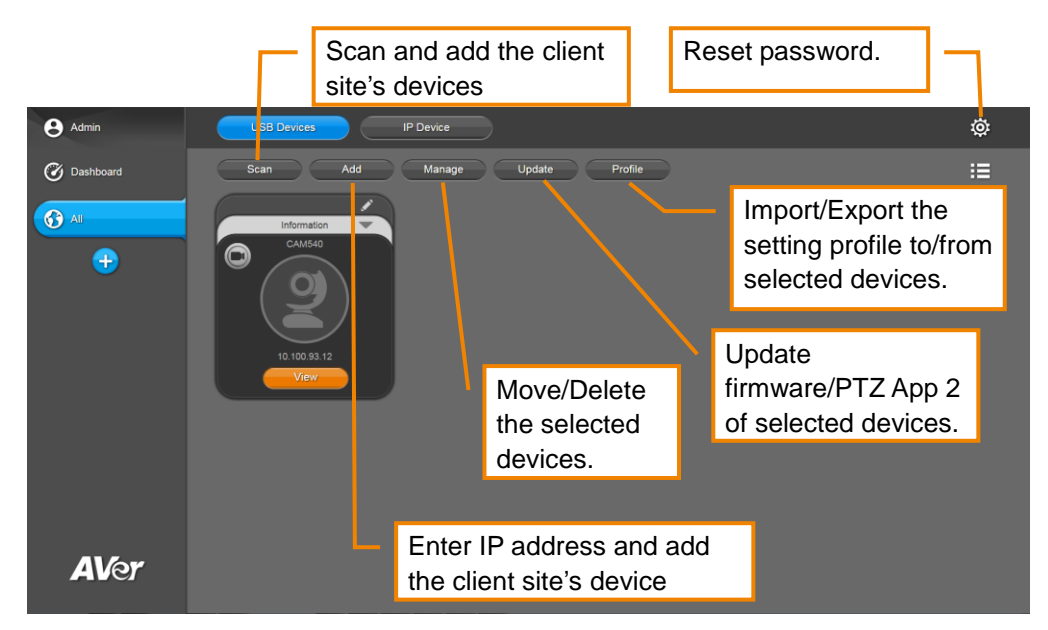

#### **Scan Camera – USB Devices**

To find the USB camera and add.

**[Note]** The scan function only supports for USB cameras of EZManager 2 server site and client site at the same LAN network.

 Click Scan button to search all the USB cameras connected to the client site (PC/Laptop).

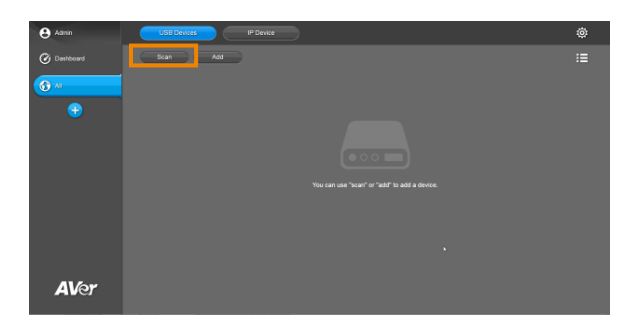

2. The cameras will appear in dialog.

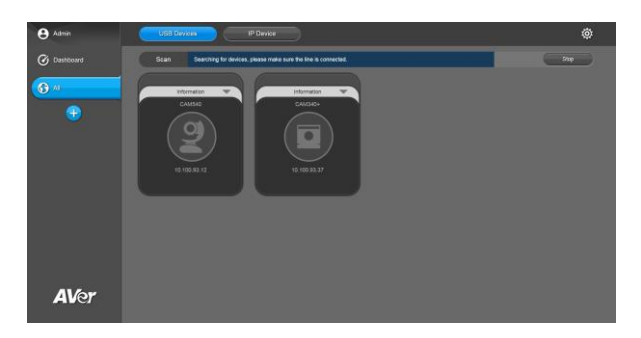

3. To review the information of camera, click the drop-down triangle.

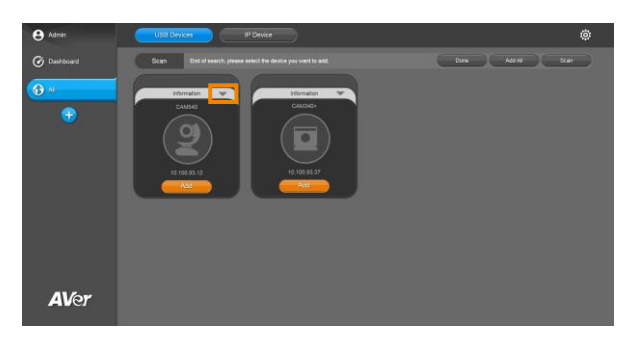

To minimize the information, click the triangle or the bottom area of the information icon.

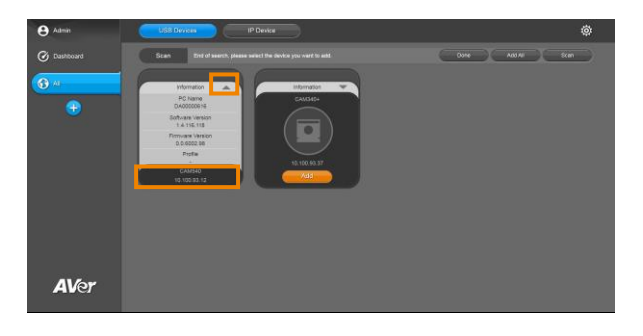

 Click Add to add one camera or click Add All to add all the cameras. The following setup instructions demonstrate adding two cameras.

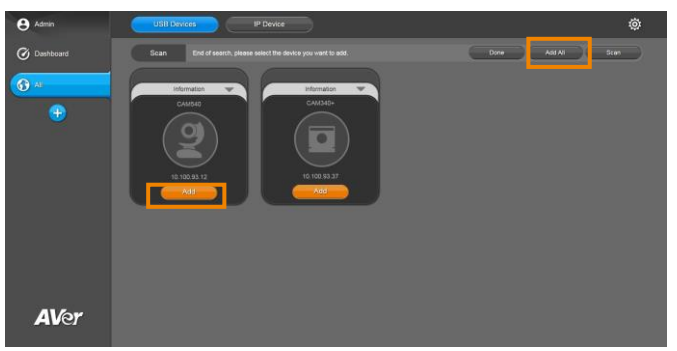

5. "Add Success" message will appear. Click Done to finish scanning.

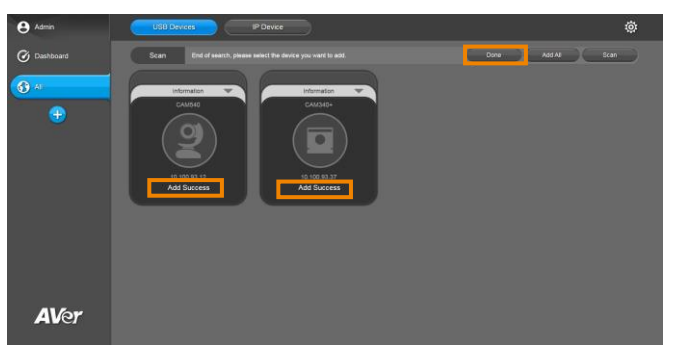

6. Then, the cameras will be listed on the screen. Click the icon to switch display mode.

| e Admin       | USB Devices IP Device          | ¢ |
|---------------|--------------------------------|---|
| 🕜 Dashboard   | Scan Add Manage Update Profile |   |
| <b>(</b> ) Al | internation                    |   |
| •             |                                |   |
| <b>AV</b> er  |                                |   |

| USB Newces  | IP Device                                                                                                    |                                                                                                    |                                                                                                    |                                                                                                    | ø                                                                                                    |
|-------------|----------------------------------------------------------------------------------------------------|----------------------------------------------------------------------------------------------------|----------------------------------------------------------------------------------------------------|----------------------------------------------------------------------------------------------------|----------------------------------------------------------------------------------------------------|
| Scan Add    | Manage Upd                                                                                                    | ate Protie                                                                                                    |                                                                                                    |                                                                                                    |                                                                                                    |
| Group Neme  | Number of Devices                                                                                                    | L                                                                                                    |                                                                                                    |                                                                                                    |                                                                                                    |
| Canera Nama | Model                                                                                                    | Carrière Status                                                                                                    | PAddress                                                                                                    | PC Name                                                                                                    | 306                                                                                                    |
| 0 /         | CAM540                                                                                                    | Ready                                                                                                    | 10.100.93.12                                                                                                    | D400000516                                                                                                    | 1                                                                                                    |
|             | GAM340+                                                                                                    | Ready                                                                                                    | 10.100 83.37                                                                                                    | DA00002218                                                                                                    |                                                                                                    |
|             |                                                                                                    |                                                                                                    |                                                                                                    |                                                                                                    |                                                                                                    |
|             | Data Davienti<br>Santi Adri<br>Organisma<br>Caral Islandi<br>Organisma<br>Caral Islandi<br>Organisma<br>Organisma<br>Organisma<br>Organisma<br>Organisma<br>Org | Datavanti<br>Datava<br>Datava<br>Constanti<br>Constanti<br>Co | Data Devel<br>Data Ad Benard Updat Partie<br>The Second Data Development of the Second Data Development of the Second Data Devel | Poreir<br>Ser Ad Kange Good Port<br><u>Orgen Ser Ad Constant</u><br><u>Orgen Ser Ad Constant</u><br><u>Orgen Ser Ad Constant</u><br><u>Orgen Ser Advector</u><br><u>Orgen Ser Advector</u><br><u>Or</u> | Defaure<br>Bar Ad Barge Option Parts<br>The The Advance Annual<br>Control Control Co |

7. To view the rest of information, move the cursor to any row of the cameras until it highlights in blue and hold and drag the cursor to the left.

| e Admin       | USB Devices         | IP Devoe          |                        |                             |            | ø    |
|---------------|---------------------|-------------------|------------------------|-----------------------------|------------|------|
| Ø Dashboard   | Scan Add            | Manage Up         | date Profile           |                             |            | ==   |
| (A) 10        | Group Nerre         | Number of Devices |                        |                             |            |      |
|               | Carmers harrs       | Liodel<br>CAM540  | Camera Status<br>Ready | 10.4039491<br>10.100.931.12 | PC Name    | son. |
| <b>U</b>      | •                   | CAN1340+          | Ready                  | 10,100,93,37                | D400002218 |      |
|               |                     |                   |                        |                             |            |      |
|               |                     |                   |                        |                             |            |      |
|               |                     |                   |                        |                             |            |      |
|               |                     |                   |                        |                             |            |      |
|               |                     |                   |                        |                             |            |      |
|               |                     |                   |                        |                             |            |      |
|               |                     |                   |                        |                             |            |      |
| A164          |                     |                   |                        |                             |            |      |
| Aver          |                     |                   |                        |                             |            |      |
|               |                     |                   |                        |                             |            |      |
| e Admin       | USB Devces          | IP Device         |                        |                             |            | ø    |
| Ch Davidsourd | Scan Add            | Manage Uc         | date Profile           |                             |            |      |
|               | Group Name          | Number of Devices |                        |                             |            |      |
| All           | a Status IP Address | PO Name           | Software Version       | Firmware Version            | Profe      |      |
|               | ady 10.100.92.12    | D400000516        | 1.4.116.118            | 0.0.8002.90                 |            |      |
|               | ady 10.100.93.37    | DA00002218        | 1.4.116.118            | 0.0.1000.34                 | _          |      |
|               |                     |                   |                        |                             |            |      |
|               |                     |                   |                        |                             |            |      |
|               |                     |                   |                        |                             |            |      |
|               |                     |                   |                        |                             |            |      |
|               |                     |                   |                        |                             |            |      |
|               |                     |                   |                        |                             |            |      |
|               |                     |                   |                        |                             |            |      |
| AVer          |                     |                   |                        |                             |            |      |
|               |                     |                   |                        |                             |            |      |

## Scan Camera – IP Device

To find the IP camera and add.

**[Note]** The scan function only supports for IP cameras and EZManager 2 server site at the same LAN network.

1. Click Scan button to search all the IP cameras connected to the server site.

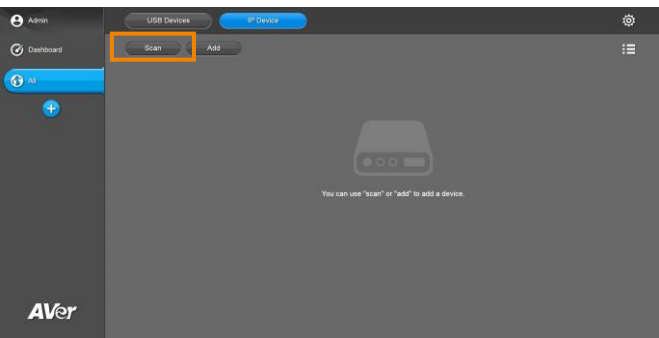

2. The cameras will appear in dialog.

| e Admin     | USII Devices                | P Device                                |                                | ø                   |
|-------------|-----------------------------|-----------------------------------------|--------------------------------|---------------------|
| @ Dashboard | Scan Dearching for devices, | please make sure the line is convected. |                                | litop               |
| Al          | Information 💌<br>Ponebilit  | Vitamiasin Vitabi                       | Velase Pres                    | VCSSD Pre           |
|             | 13.100.93.91                | 10.00.00                                | 10.100.93.44                   | 10.100.93.62        |
|             | PTZ330                      | Information                             | Information<br>Tracking Camara | Promission Prozilia |
| AVer        | 10.100.50.78                | 10.100.93.32                            | 10.100.93.41                   | 10,100,93,40        |

3. To review the information of camera, click the drop-down triangle.

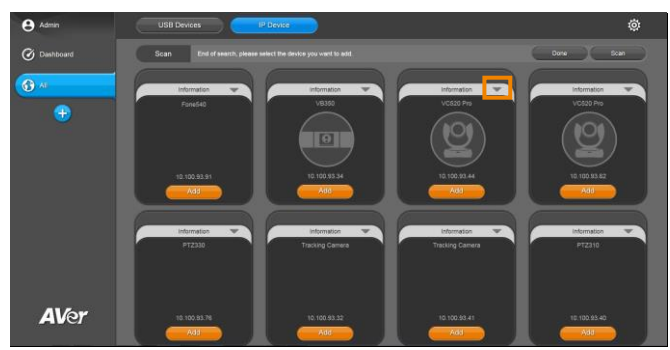

To minimize the information, click the triangle or bottom area of the information icon.

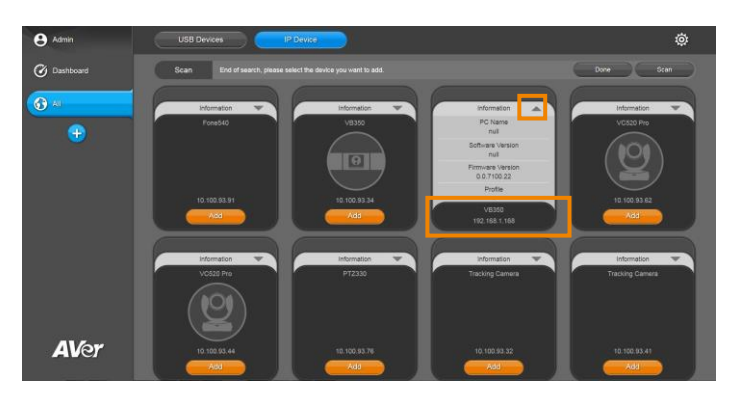

4. Click **Add** button to add the camera. IP cameras can only be added one at a time via scan function.

| e Admin     | USB Devices                  | P Device      |                                 | ø                     |
|-------------|------------------------------|---------------|---------------------------------|-----------------------|
| Ø Dashboard | Scan End of search, please r |               |                                 | Done Ocen             |
| <b>⊕</b> ×  | Information Prove540         | V8350         | Information<br>VC520 Pro        | Unformation VCd20 Pre |
|             | 10.100.80.91                 | 10 100 93.34  |                                 | 10 100 H3 42          |
|             | Information<br>PTZ330        | Information : | Information<br>Tracking Commits | Information<br>PT2310 |
| AVer        | 10.100.50.76                 | 10 100 93.32  | 10 100 99 41                    | 10.100.83.40<br>      |

5. Enter the Device Username and Password and click Add.

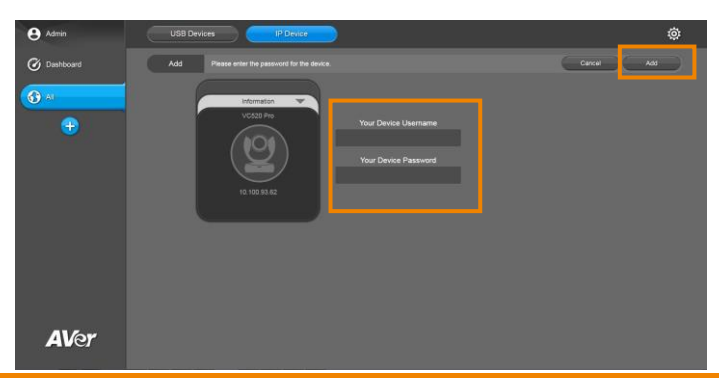

6. "Add Success" message will appear. Click **Done** to finish scanning.

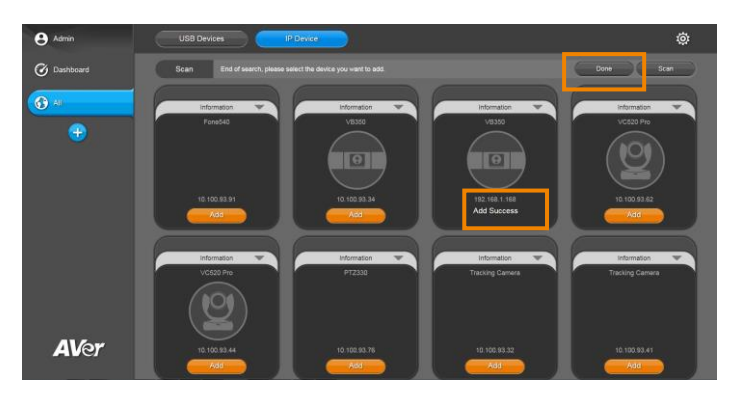

7. Then, the camera will be listed on the screen. Click the icon to switch to mode.

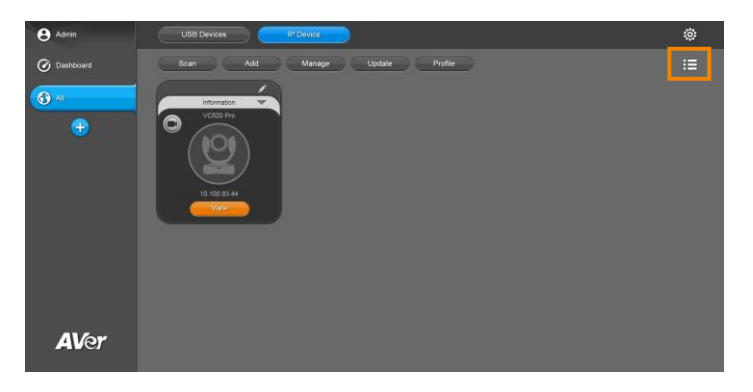

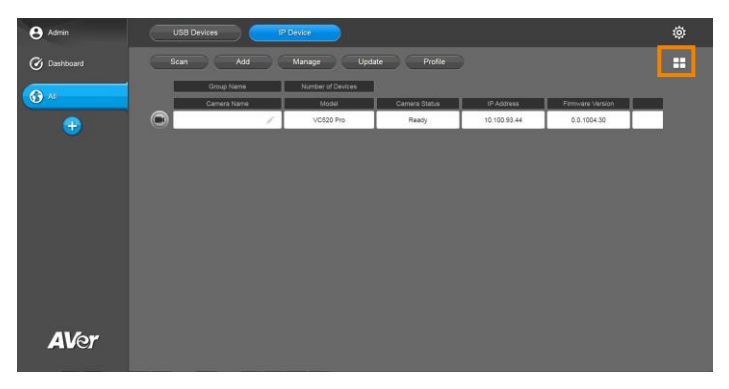

8. To view the rest of information, move the cursor to that camera until it highlights in blue and hold and drag the cursor to the left.

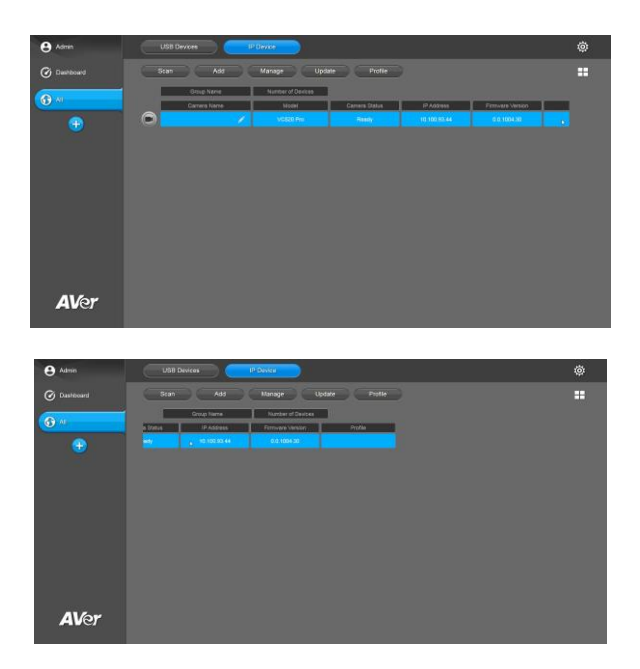

## Add Camera - USB Devices

To enter the IP address of USB camera and add.

**[Note]** The add function only supports for USB cameras of EZManager 2 server site and client site at the same LAN network.

1. Click Add button.

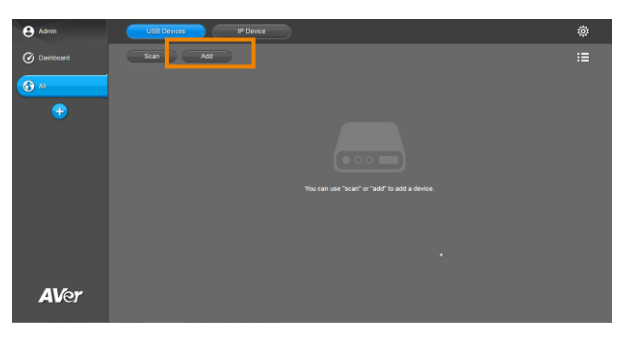

2. Enter your device IP address and click **Add** to search. Repeat this step if necessary.

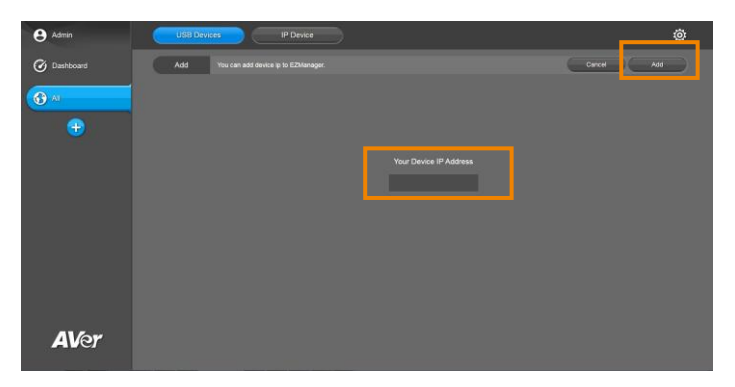

3. To review the information of camera, click the drop-down triangle. To minimize the information, click the bottom area of the information icon.

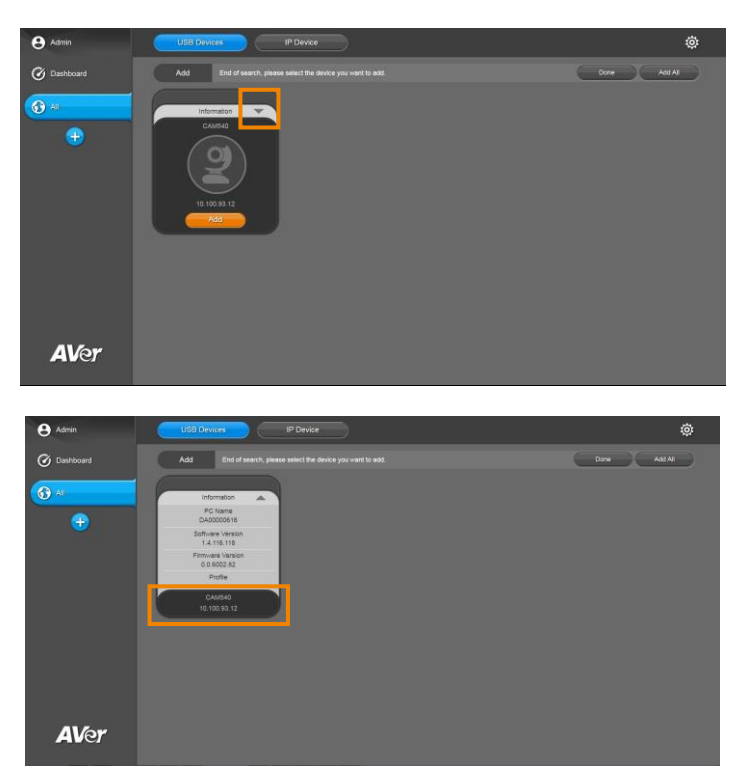

 Click Add or Add All button to add the camera(s) to be managed via EZManager 2 and PTZApp 2.

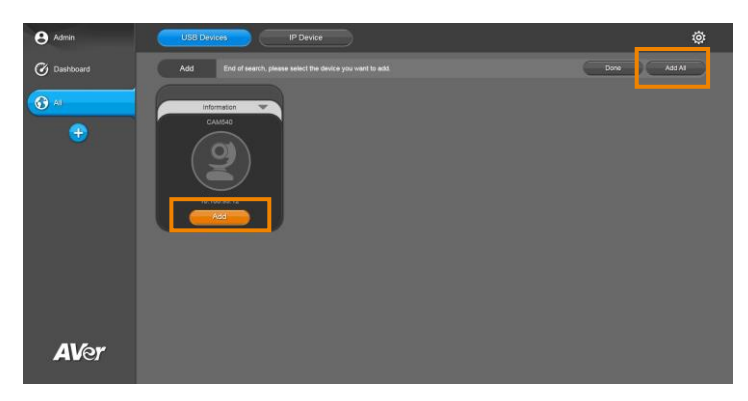

5. "Add Success" message will appear. Click Done to finish adding.

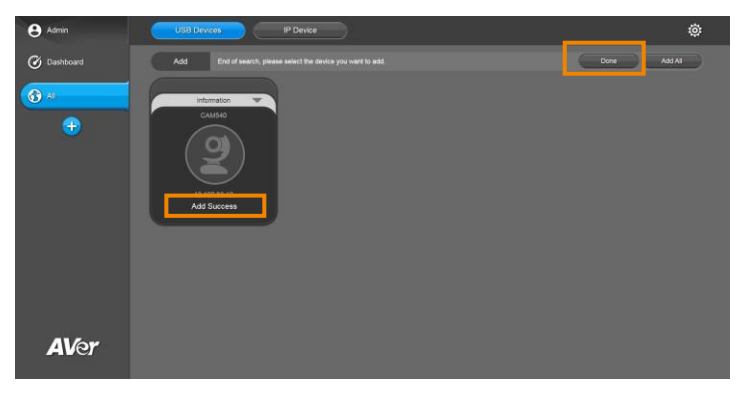

6. Then, the camera will be listed on the screen. Click the icon to switch to mode.

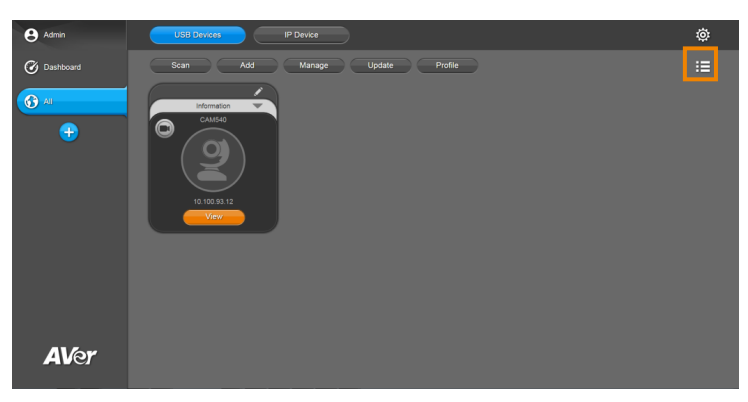

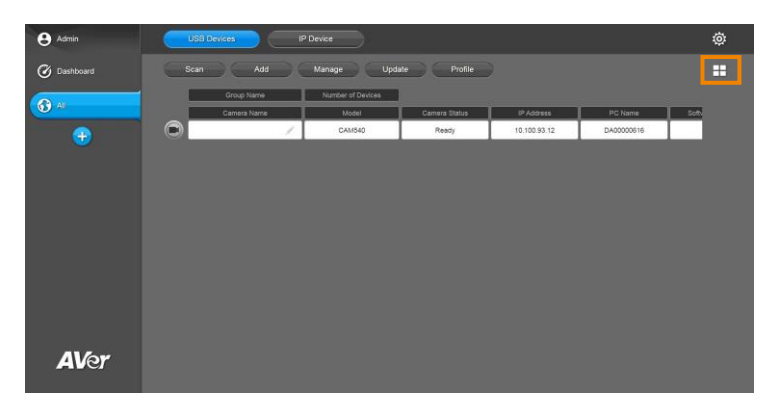

7. To view the rest of information, move the cursor to that camera until it highlights in blue and hold and drag the cursor to the left.

| e Admin     | PC and USB | Camera IP   | Camera            |               |            |         | ¢    |
|-------------|------------|-------------|-------------------|---------------|------------|---------|------|
| 🕜 Dashboard | Scan       | Add         | Manage Upda       | te Profile    |            |         |      |
|             |            | Group Neme  | Number of Devices |               |            |         |      |
|             |            | Camera Name | Model             | Camera Status | IP Address | PC Name | Soft |
|             |            |             |                   |               |            |         |      |
|             |            |             |                   |               |            |         |      |
|             |            |             |                   |               |            |         |      |
|             |            |             |                   |               |            |         |      |
|             |            |             |                   |               |            |         |      |
|             |            |             |                   |               |            |         |      |
|             |            |             |                   |               |            |         |      |
|             |            |             |                   |               |            |         |      |
|             |            |             |                   |               |            |         |      |
|             |            |             |                   |               |            |         |      |
| AVer        |            |             |                   |               |            |         |      |
|             |            |             |                   |               |            |         |      |

| e Admin     | PC and USB Camera IP Camera |              |                   |                       | ٥           |         |  |
|-------------|-----------------------------|--------------|-------------------|-----------------------|-------------|---------|--|
| 🕜 Dashboard | Scan                        | Add          | Manage U          | odale Profile         |             |         |  |
| 67 AI       |                             | Group Name   | Number of Devices |                       |             |         |  |
|             | ady b                       | 10.100.93.12 | DA00000616        | Software Version NULL | 0.0.6002.82 | Profile |  |
|             |                             |              |                   |                       |             |         |  |
|             |                             |              |                   |                       |             |         |  |
|             |                             |              |                   |                       |             |         |  |
|             |                             |              |                   |                       |             |         |  |
|             |                             |              |                   |                       |             |         |  |
|             |                             |              |                   |                       |             |         |  |
|             |                             |              |                   |                       |             |         |  |
| 1164        |                             |              |                   |                       |             |         |  |
| Aver        |                             |              |                   |                       |             |         |  |

## **Add Camera - IP Device**

To enter the IP address of IP camera and add.

1. Click Add button.

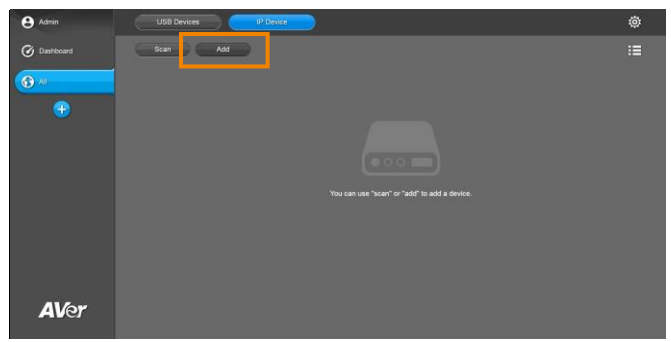

2. Enter your device IP address and click Add to search.

| e Admin      |                                         | ø          |
|--------------|-----------------------------------------|------------|
| Ø Dashboard  | Add You can add device ip to E2Manager. | Cancel Add |
| All          |                                         |            |
| •            |                                         |            |
|              | Your Device IP Address                  |            |
|              |                                         |            |
|              |                                         |            |
|              |                                         |            |
| <b>AV</b> er |                                         |            |

3. To review the information of camera, click the drop-down triangle.

| ₿ Admin     | USD Devices P Device                                         | ø    |
|-------------|--------------------------------------------------------------|------|
| Ø Dashboard | Add End of search, please select the device you want to add. | Done |
| € ×         | Manatara<br>Validity Tan<br>De Sala A<br>Reference           |      |
| AVer        |                                                              |      |

To minimize the information, click the triangle or the bottom area of the information icon.

| Admin       | USB Devices P Device                                                                                 | ø    |
|-------------|----------------------------------------------------------------------------------------------------|------|
| @ Dashboard | Add End of search, please select the device you want to add.                                         | Done |
| € 41        | Internation                                                                                          |      |
| €           | Al Chang<br>Banka wana<br>Mi<br>Pimuka Angka<br>4 di toka Sin<br>Mata<br>Vesto Pin<br>12 di toka Sin |      |
| AVer        |                                                                                                    |      |

4. Enter the Device Username and Password and click Add.

| e Admin     | USB Devices IP Device                                                                                                    | ¢          |
|-------------|----------------------------------------------------------------------------------------------------|------------|
| 🕜 Dashboard | Add Please enter the password for the device.                                                                                                    | Carcel Add |
| (C) AI      | Internation                                                                                                    |            |
| •           | VCC2D P/F<br>VCC2D P/F<br>VCC2D P/F |            |
| AVer        |                                                                                                    |            |

5. "Add Success" message will appear. Click **Done** to finish adding.

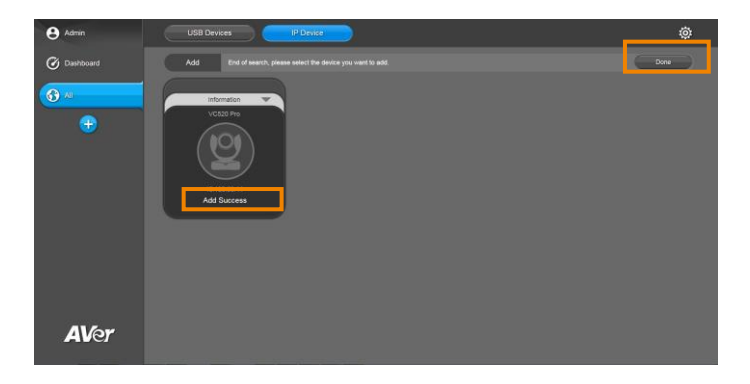

6. Then, the camera will be listed on the screen. Click the icon to switch to mode.

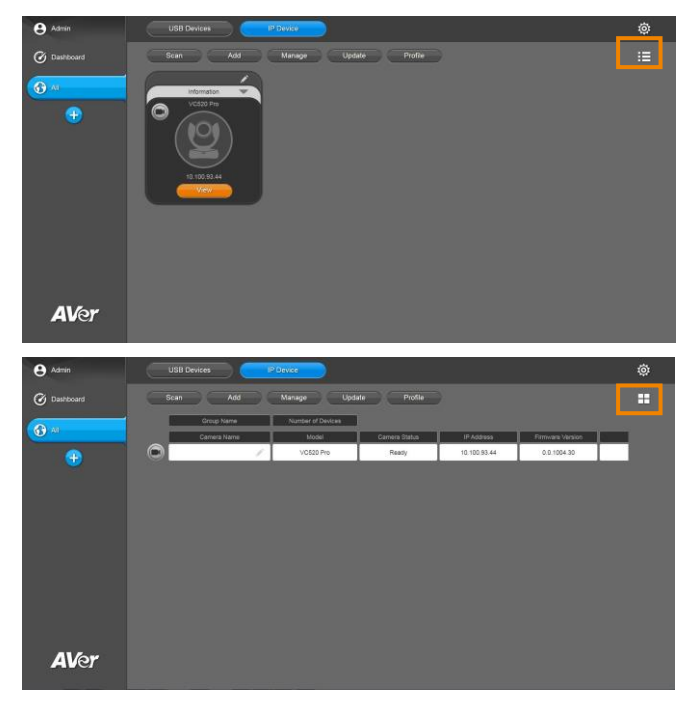

7. To view the rest of information, move the cursor to that camera until it highlights in blue and hold and drag the cursor to the left.

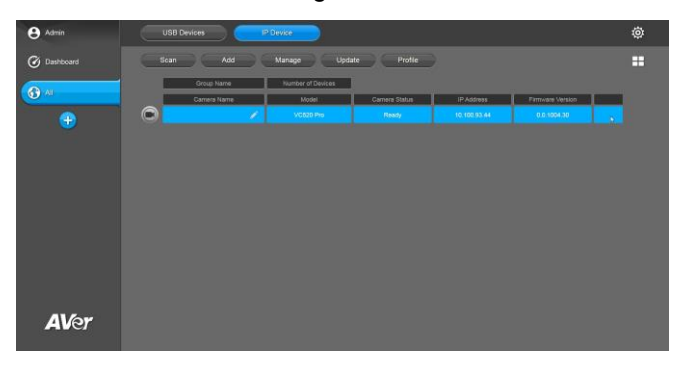

| e Admin     |                                | ٥  |
|-------------|--------------------------------|----|
| Ø Dashboard | Scan Add Manage Update Profile | == |
| G AL        | Group Name Number of Devices   |    |
| •           | <b>10</b> • 10000 • 11000      |    |
| AVer        |                                |    |

## **Move Camera**

To create a group and assign the camera to it. The following steps demonstrate how to move CAM540 and CAM340+ to Group 1.

1. Click the add button to create a group. The default name is Group 1. User can rename the group by clicking the pencil and entering the new name.

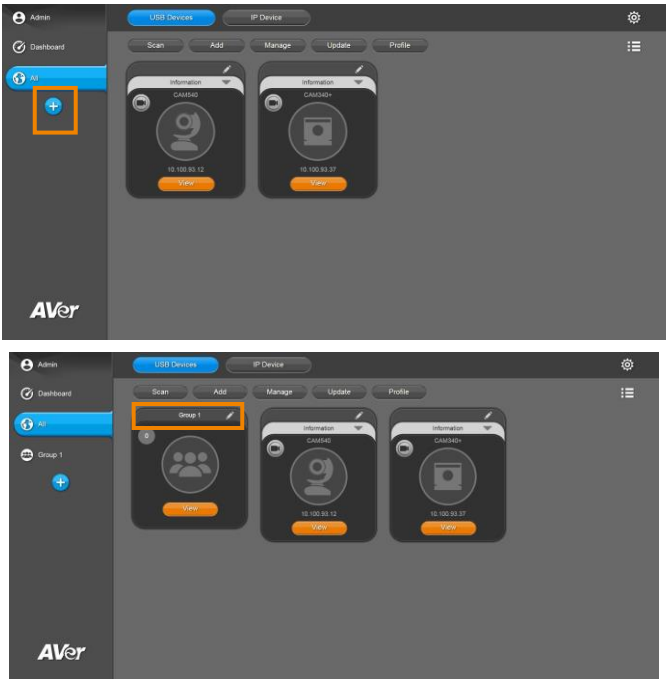

#### 2. Click Manage button.

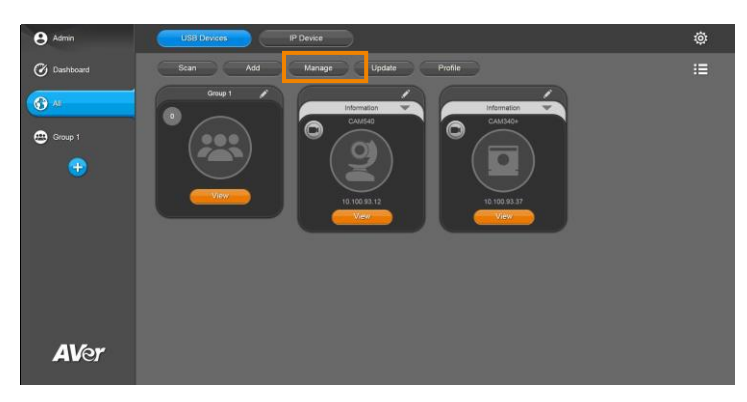

3. Click Move button.

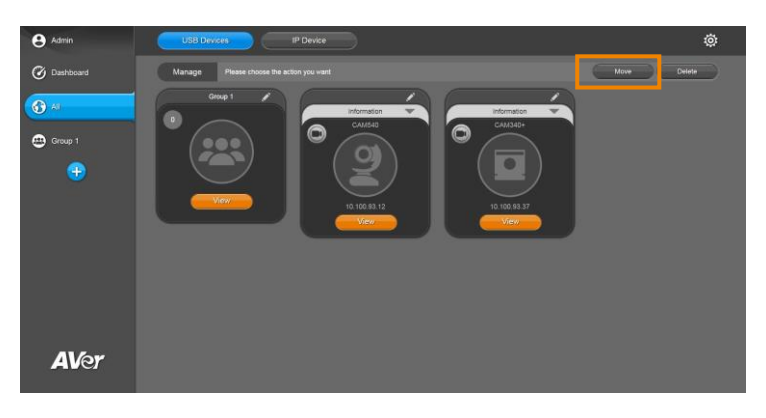

4. Click the camera to be moved then click the check button.

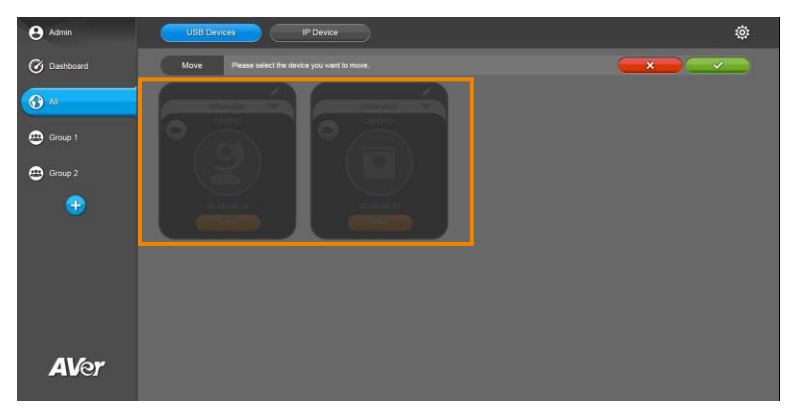

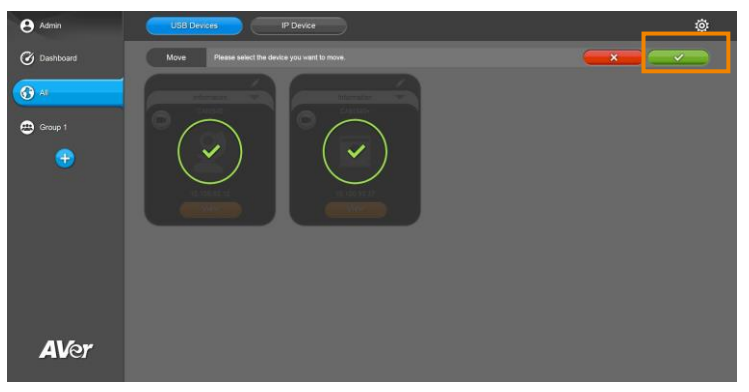

5. Click the group the camera will be assigned to and click the check button.

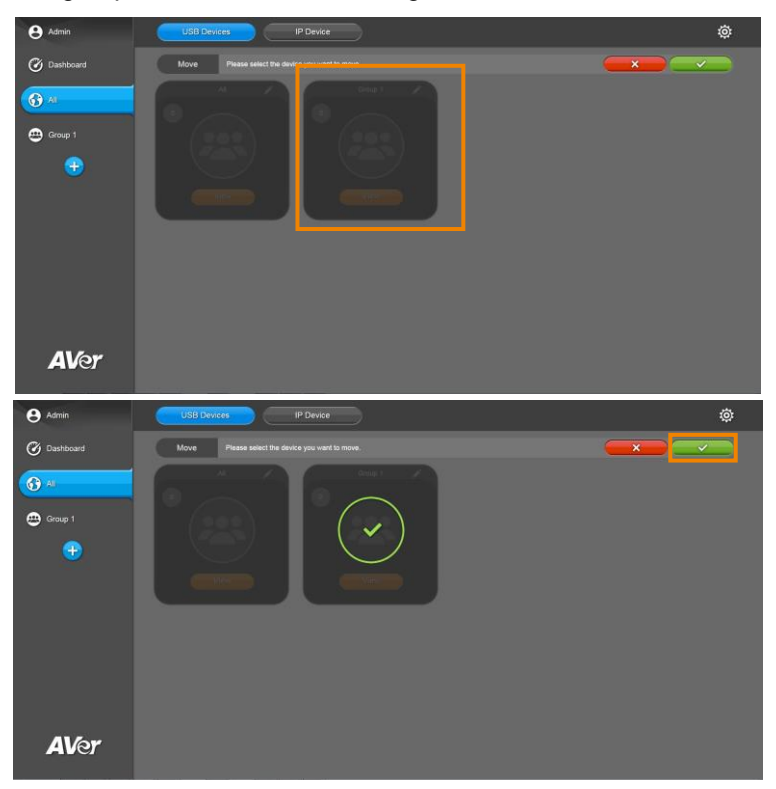

6. Repeat above steps until all the cameras belong to desired groups.

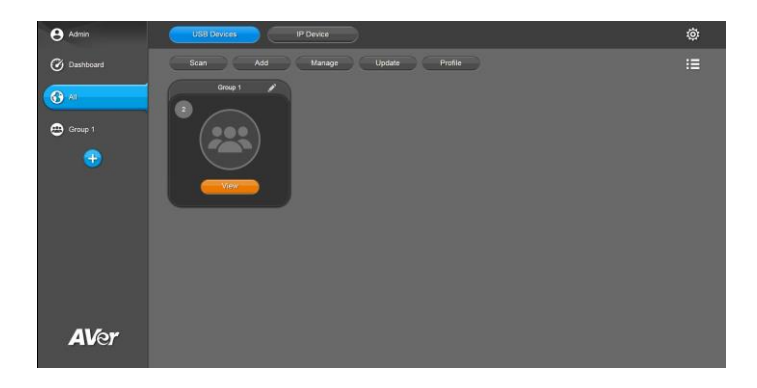

Cameras can be moved from one group to another. The following steps demonstrate how to move CAM540 from Group 1 to Group 2.

1. Click the add button to create Group 2. Click View button of Group 1.

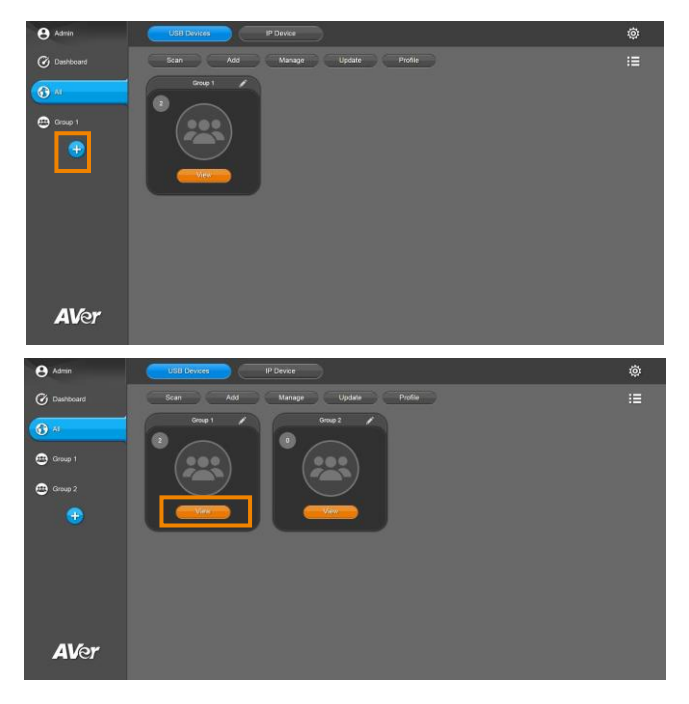

#### 2. Click Manage button.

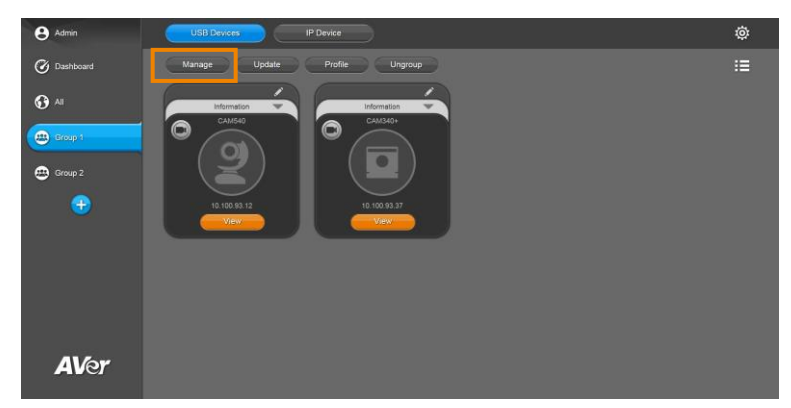

3. Click **Move** button.

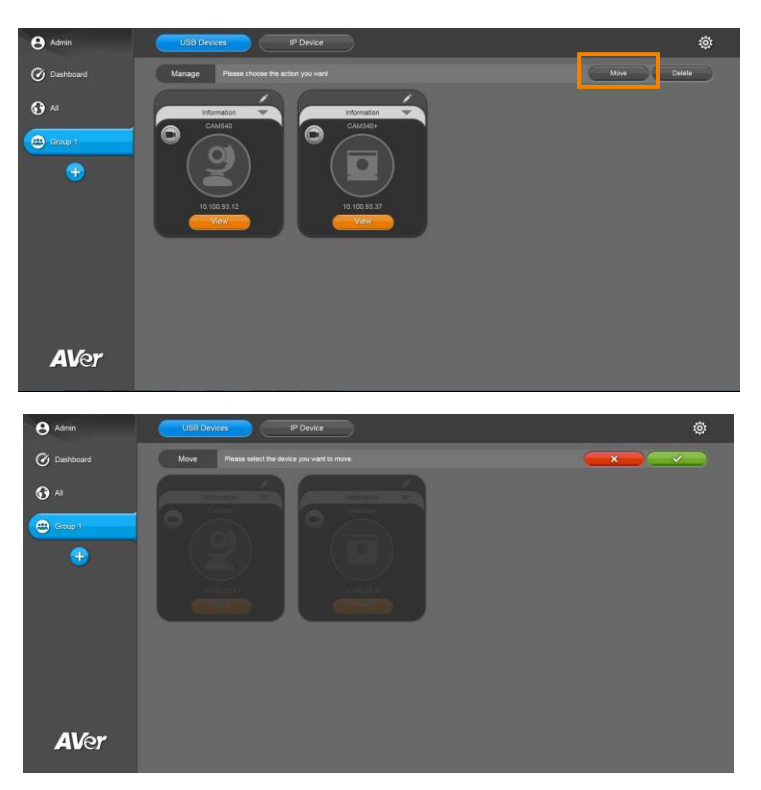

4. Click the camera to be moved and the check button.

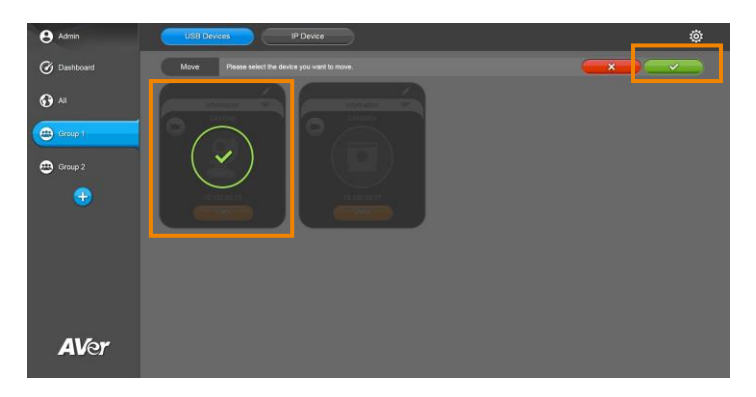

5. Click the group the camera will be assigned to and click the check button.

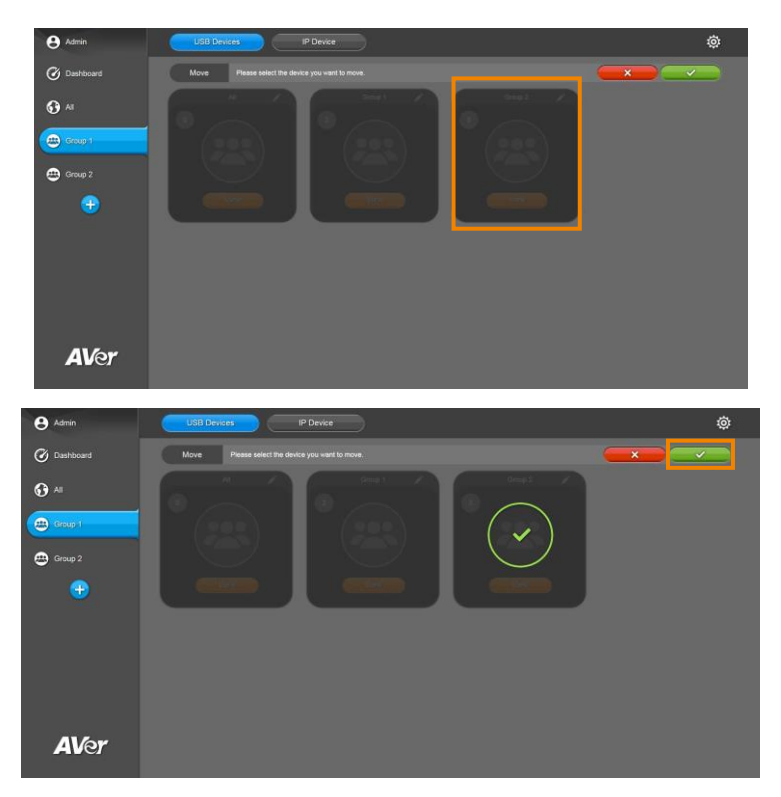

6. Now Group 2 contains one camera.

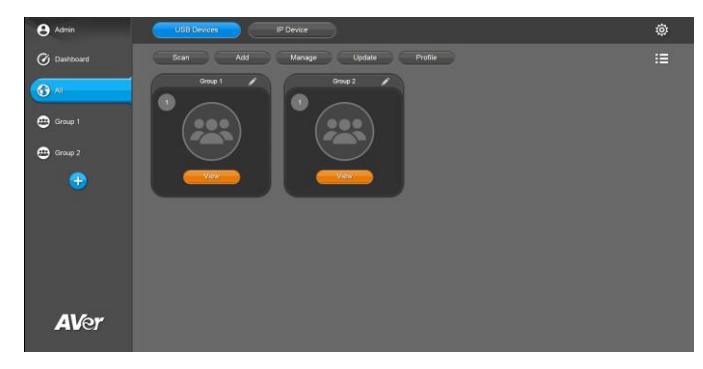

### **Delete Camera - USB Devices**

To remove the selected cameras from the list.

1. Click Manage button.

| e Admin      | USB Devices IP Device          | ¢  |
|--------------|--------------------------------|----|
| 🕑 Dashboard  | Scan Add Manage Update Profile | := |
| 6 AI         | Information                    |    |
| •            |                                |    |
| <b>AV</b> er |                                |    |
|              |                                |    |

2. Click **Delete** to delete the camera.

| e Admin      | USB Devices IP Device                    | ø          |
|--------------|------------------------------------------|------------|
| Ø Dashboard  | Manage Please choose the action you want | Move Celet |
| € **<br>€    |                                          |            |
| <b>AV</b> er |                                          |            |

3. Click the camera to be deleted then the check button.

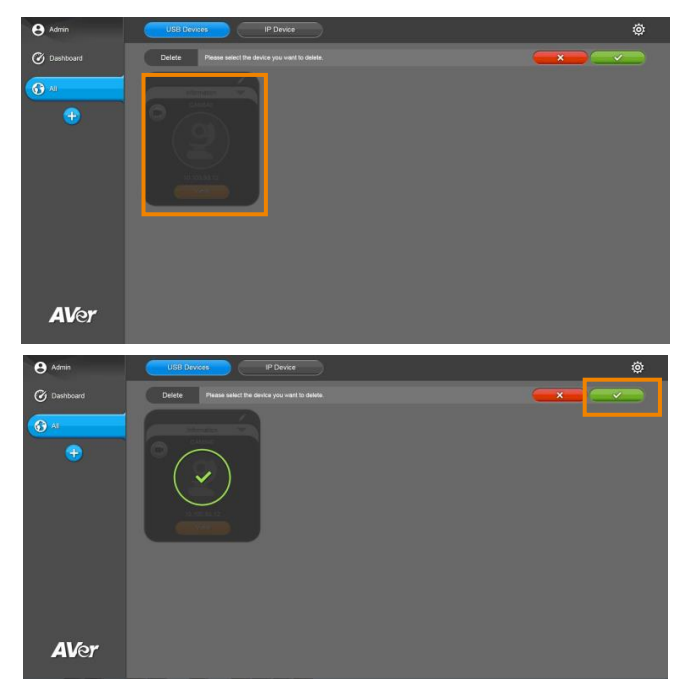

## **Delete Camera - IP Device**

To remove the selected cameras from the list.

1. Click Manage button.

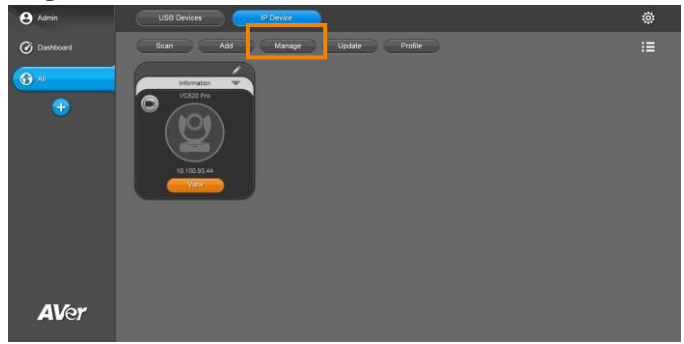

2. Click **Delete** to delete the camera.

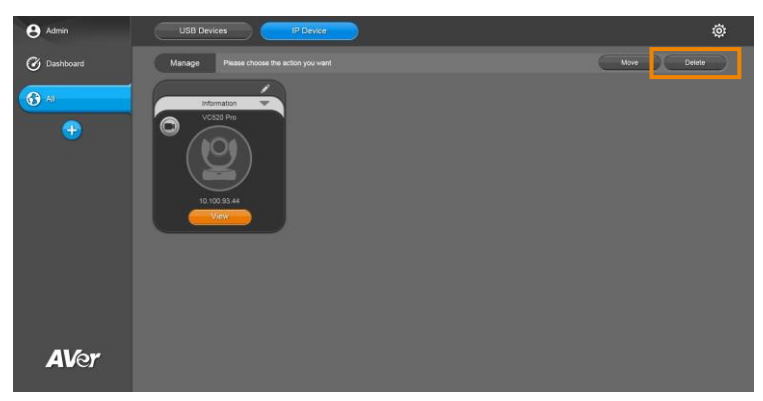

3. Click the camera to be deleted then the check button.

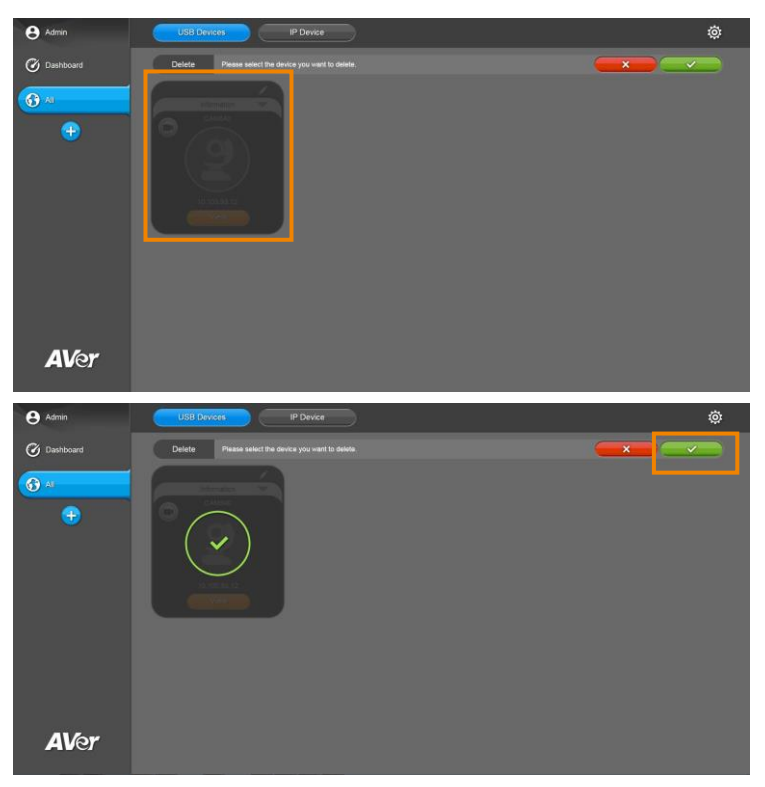

## Update - PTZApp 2

To update the latest version of PTZApp 2.

**[Note]** While the camera is operating, the PTZApp 2 update is not allowed. Please make sure the camera is idling before update.

1. Click **Update** button.

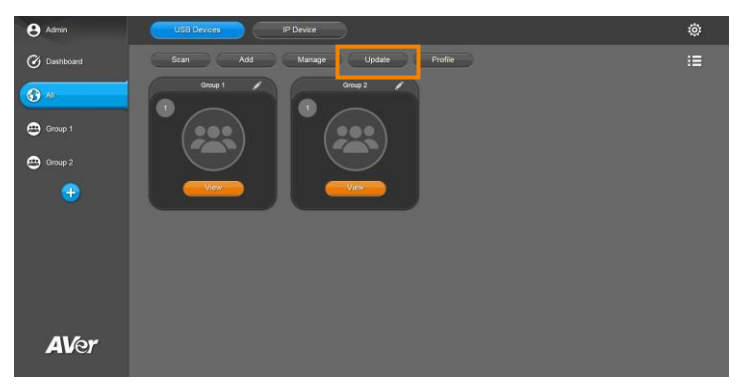

2. Click PTZApp 2 Update.

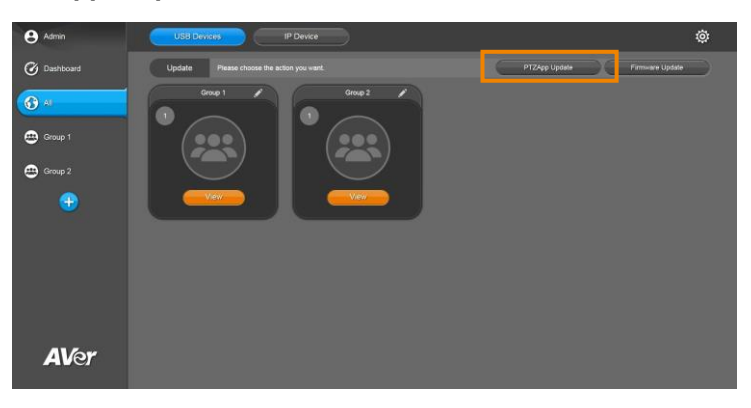

3. The latest version of PTZApp 2 appears in diaglog. Click the check button to confirm to update.

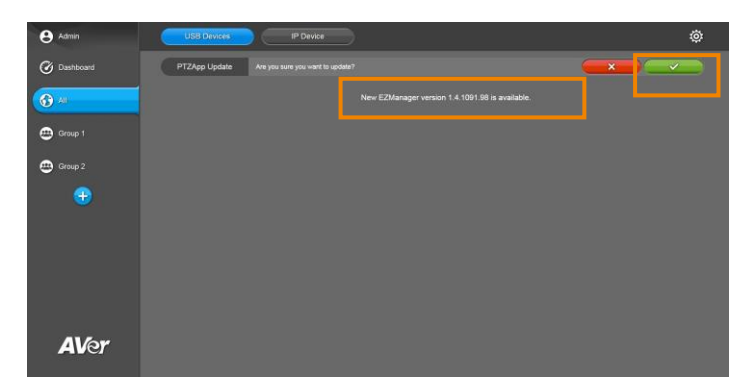

4. Select the cameras to update PTZApp 2 version and click the check button.

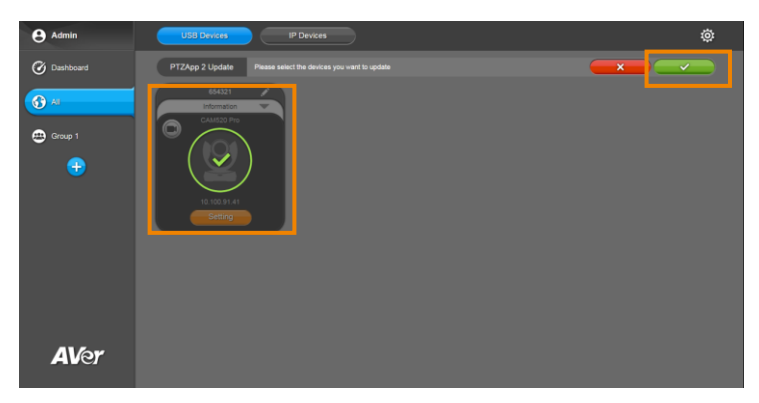

**[Note]** After updating, the camera will reboot. The EZManager 2 will lose connection with the camera. Please wait for EZManager 2 to reconnect to the camera.

## **Update - Firmware**

To update the latest firmware of selected cameras.

**[Notes]** While the camera is operating, the firmware update is not allowed. Please make sure the camera is idling before update.

1. Click Update.

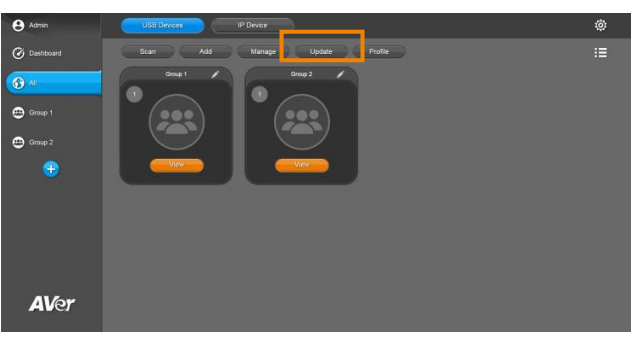

2. Click Firmware Update.

| \rm Admin   | USB Device IP Device                      |                          | ٢     |
|-------------|-------------------------------------------|--------------------------|-------|
| 🕑 Dashboard | Update Please choses the action you want. | PTZApp Update Firmware U | ptike |
| Group 1     |                                           |                          |       |
| Group 2     |                                           |                          |       |
| •           |                                           |                          |       |
|             |                                           |                          |       |
|             |                                           |                          |       |
|             |                                           |                          |       |
| AVer        |                                           |                          |       |

3. Click the check button to confirm to update.

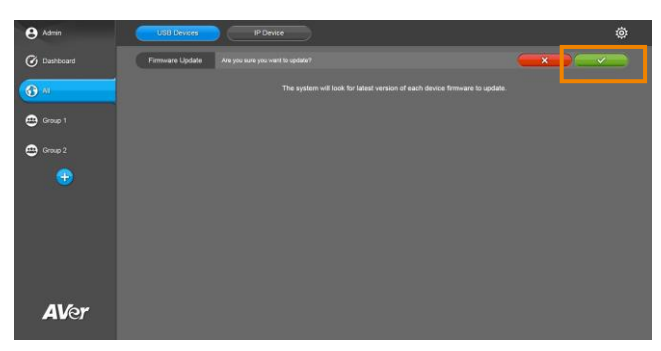

4. Select the cameras to update firmware and click the check button.

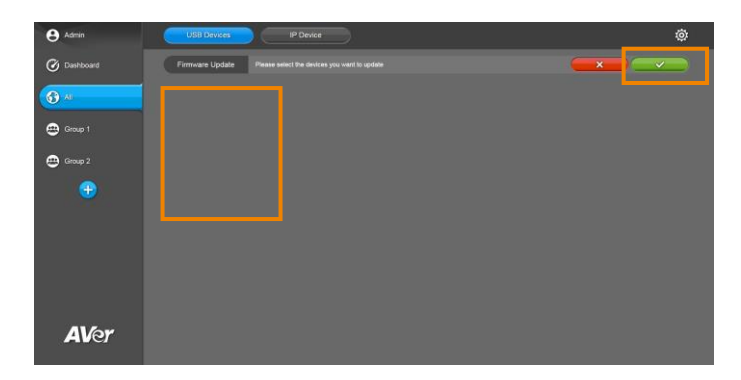

**[Note]** After updating, the camera will reboot. The EZManager 2 will lose connection with the camera. Please wait for EZManager 2 to reconnect to the camera.

## **Export Profile**

The steps to export the setting profile of a USB camera are the same as the IP camera. The following steps demonstrate how to export the profile of a USB camera.

1. Click Profile button.

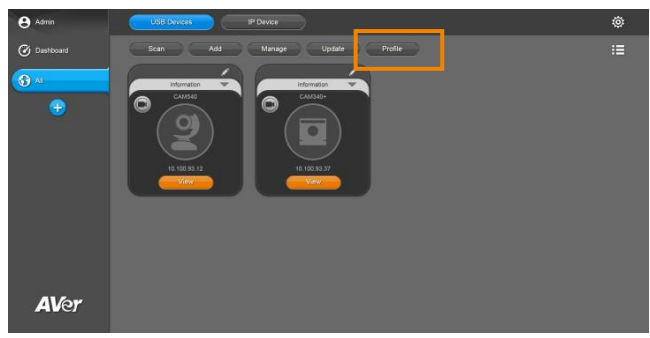

2. Click **Export Profile** to export the profile of camera.

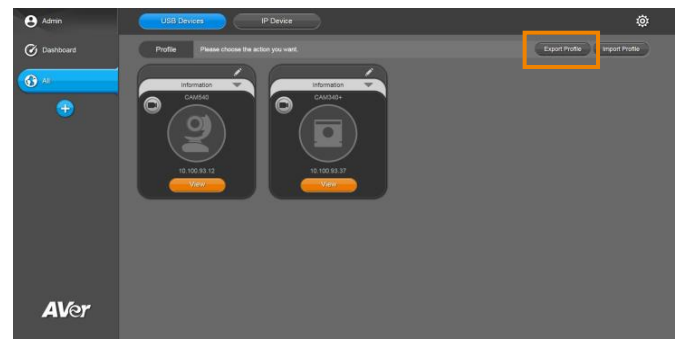

3. Click the camera to be exported then the check button.

| e Admin     | USB Devices IP Device                                   | ¢ |
|-------------|---------------------------------------------------------|---|
| Ø Dashboard | Evolt Profile Base select the device you want to Esport |   |
| (*) 40      |                                                         |   |
|             |                                                         |   |
|             |                                                         |   |
|             |                                                         |   |
|             |                                                         |   |
|             |                                                         |   |
|             |                                                         |   |
| All for     |                                                         |   |
| AVer        |                                                         |   |

4. Enter the profile name and click **Export**.

| e Admin      | USB Device IP Device                                |        | ¢    |
|--------------|-----------------------------------------------------|--------|------|
| 🕜 Dashboard  | Export Profile Please enter a name for the profile. | Cancel | xpon |
| € <u>~</u>   | Porte hares (1 to 10 documents)                     |        |      |
| <b>AV</b> er |                                                     |        |      |

5. The export file is placed in the browser's default storage path. Click **Done** to finish exporting.

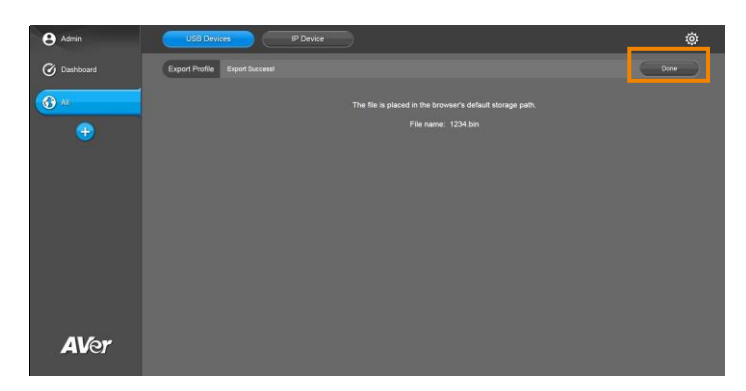

### **Import Profile**

To import the setting profile to selected camera from local hard disk/external storage device. The steps of importing the profile to a USB camera is the same as to the IP camera. The following steps demonstrate how to import the profile of a USB camera.

1. Click Profile button.

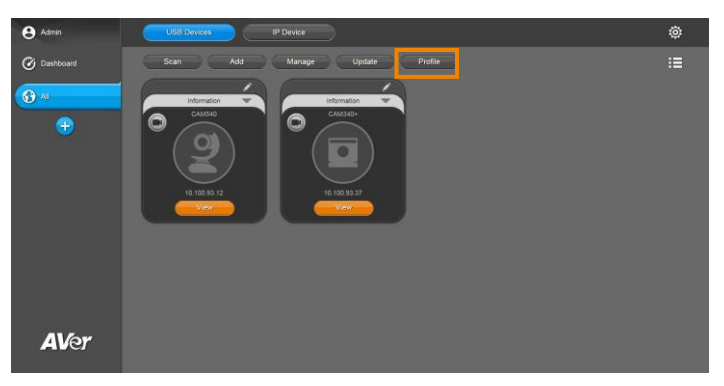

2. Click **Import Profile** to import the profile of camera.

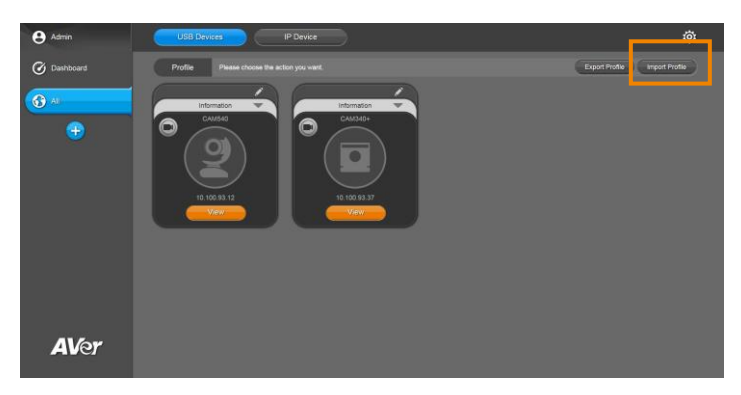

3. Click the camera to be imported then click the check button.

| e Admin     | USB Devices IP Device                                       | ¢ |
|-------------|-------------------------------------------------------------|---|
| Ø Dashboard | Import Profile Please select the device you want to import. |   |
| (€) A:      |                                                             |   |
| AVer        |                                                             |   |

- 4. Select the import path.
- 5. The import succeeds. Click **Done** to finish importing.

| Admin       | USB Devices IP Device         | ¢    |
|-------------|-------------------------------|------|
| 🕜 Dashboard | Import Profile Import Success | Done |
| <b>⊕</b> AI | Manager V                     |      |
| 进 Group 1   |                               |      |
| Croup 2     | 100%<br>H H H H H H           |      |
|             |                               |      |
|             |                               |      |
|             |                               |      |
| AVer        |                               |      |

## **View Camera Status**

To view all the cameras' status.

1. Click **Dashboard** button.

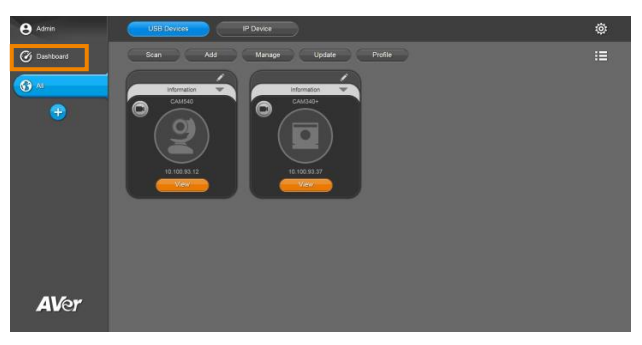

 Device Condition shows the number of cameras are ready, in use and disconnected. Device Update shows the number of available firmware/software (PTZ App2) update.

| <ul> <li>Admin</li> <li>Doshboard</li> <li>Ali</li> <li>Ali</li> <li>Group 1</li> </ul> | Devine Cundition<br>RECOY<br>1<br>0<br>3                                                                       |
|-----------------------------------------------------------------------------------------|----------------------------------------------------------------------------------------------------|
| Group 2                                                                                 |                                                                                                    |
| •                                                                                       | Prenews     Exhaust       USD Daneer     IP Daneer       0     0       Lindeer     0       Lindeer     Lindeer |
| <b>AV</b> er                                                                            |                                                                                                    |

3. To update the USB Devices, click **Update**.

| Adein     Adein     Dawhboard     Al     Al     Group 1 | Device Curdition                                                     | Contraction<br>3             |
|---------------------------------------------------------|----------------------------------------------------------------------|------------------------------|
| Group 2                                                 | Device lipides<br>Filling<br>USD Device<br>0<br>User<br>User<br>User | Sofrees<br>Utili Dovers<br>O |
| AVer                                                    |                                                                      |                              |

Select the devices to update. Follow the steps in <u>Update – Firmware</u> section to finish the update.

| e Admin     | USB Device                                                   | ø |
|-------------|--------------------------------------------------------------|---|
| 🕑 Dashboard | Pirmware Update Piesse select the devices you well to update |   |
| G All       |                                                              |   |
| Group 1     |                                                              |   |
| Group 2     |                                                              |   |
| -           |                                                              |   |
|             |                                                              |   |
|             |                                                              |   |
|             |                                                              |   |
| A1 6-       |                                                              |   |
| Aver        |                                                              |   |

5. To update the IP Device, click Update.

| e Admin               | Device Condition |           |                         |
|-----------------------|------------------|-----------|-------------------------|
| C Deshboard           | 0                | 0         | 0                       |
| <b>⊙</b> <sup>∧</sup> | 3                | 0         | 0                       |
| Group 1               | Destrollation    |           |                         |
|                       | USB Davices      | IP Device | Software<br>USB Devices |
|                       | 0                | 0         | 0                       |
|                       | Updalle          | Update    | Update                  |
|                       |                  |           |                         |
| <b>AV</b> er          |                  |           |                         |

 Select the devices to update. Follow the steps in <u>Update – Firmware</u> section to finish the update.

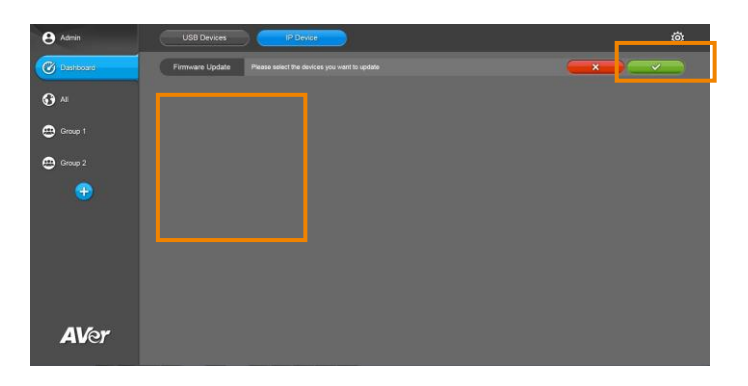

To update the software (PTZApp 2), click Update.

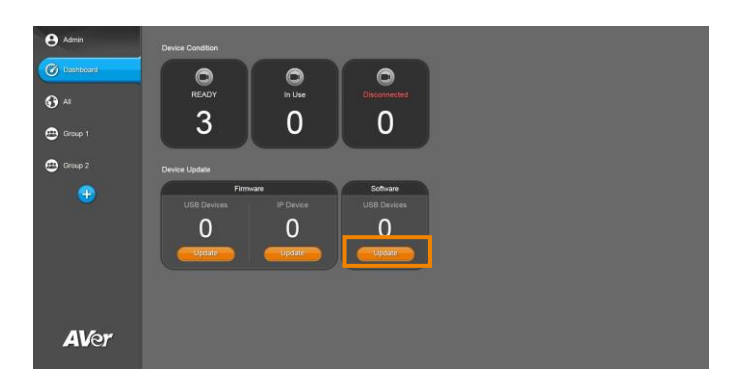

 Select the devices to update. Follow the steps in <u>Update – PTZApp 2</u> section to finish the update.

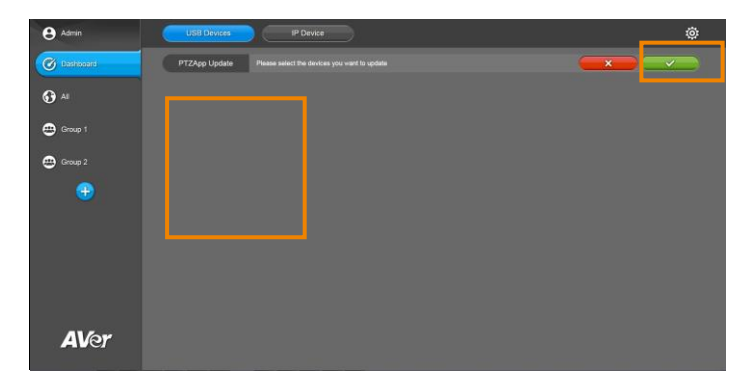

## **Operate the Camera**

User can operate the camera through the EZManager 2.

**[Note]** User cannot setup the camera when the camera is busy with Zoom, Skype, etc.

Click **View** button to go to the setting page.

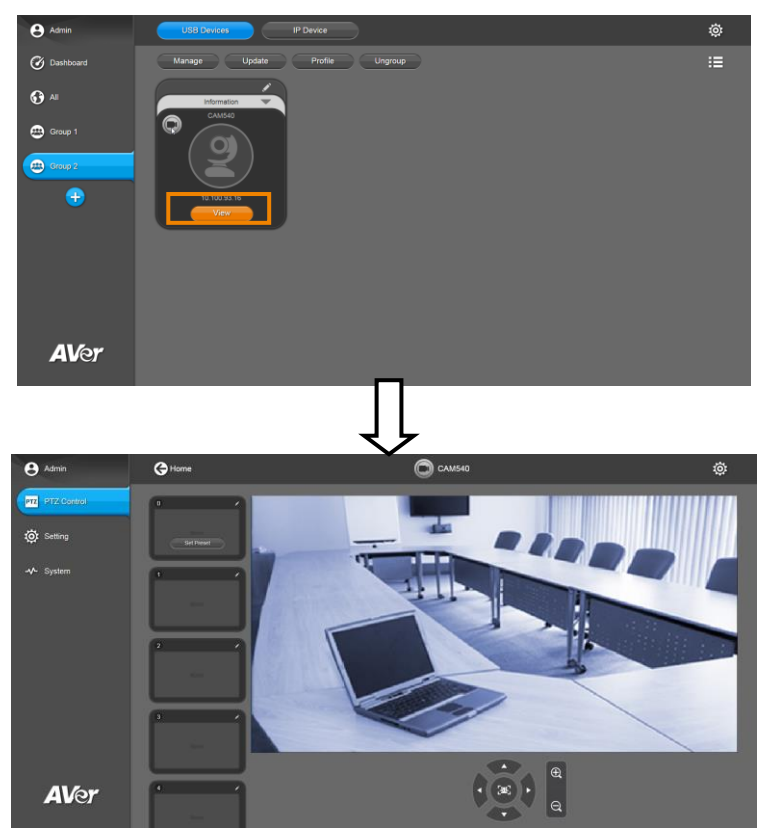

#### **Direction Button**

Use the direction button to control the camera to left, right, up and down.

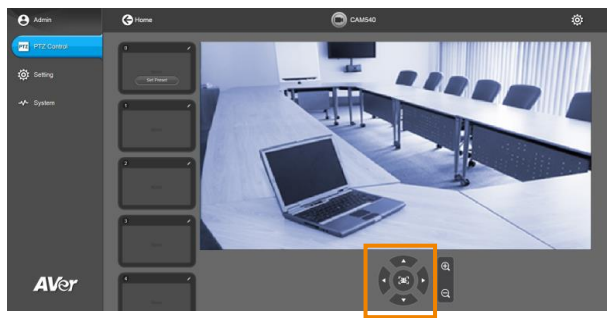

#### Zoom in/Zoom out

Image: Autor

Image: Autor

Image: Autor

Image: Autor

Image: Autor

Image: Autor

Image: Autor

Image: Autor

Image: Autor

Image: Autor

Image: Autor

Image: Autor

Image: Autor

Image: Autor

Image: Autor

Image: Autor

Image: Autor

Image: Autor

Image: Autor

Image: Autor

Image: Autor

Image: Autor

Image: Autor

Image: Autor

Image: Autor

Image: Autor

Image: Autor

Image: Autor

Image: Autor

Image: Autor

Image: Autor

Image: Autor

Image: Autor

Image: Autor

Image: Autor

Image: Autor

Image: Autor

Image: Autor

Image: Autor

Image: Autor

Image: Autor

Image: Autor

Image: Autor

Image: Autor

Image: Autor

</t

Press the buttons to zoom in or zoom out the view of the camera.

#### SmartFrame

One-click automatic FOV adjustment to fit all participants. Press the button to switch the SmartFrame function between auto and manual.

**[Note]** While in conferencing meeting, participants must face the camera for face detection. Side face is not detectable.

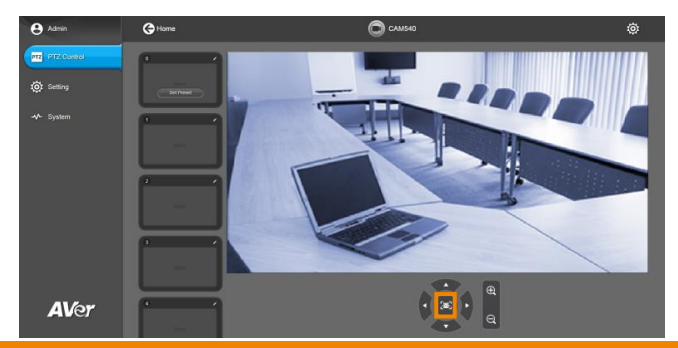

#### **Preset Point**

To setup preset position, choose a number, adjust the camera to your desired position and click **Set Preset** button. To view preset point, click the number again.

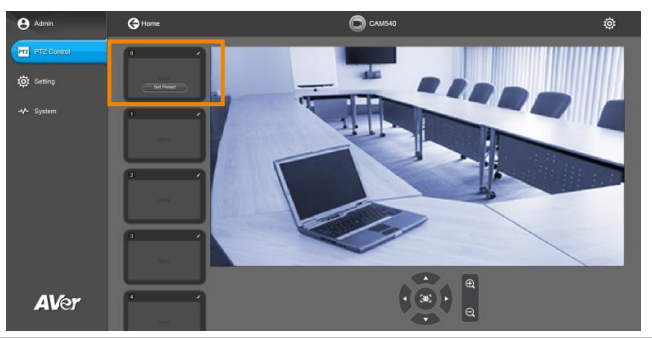

#### **Setting Selection**

In setting page, the setting selections will depend on the camera has supported.

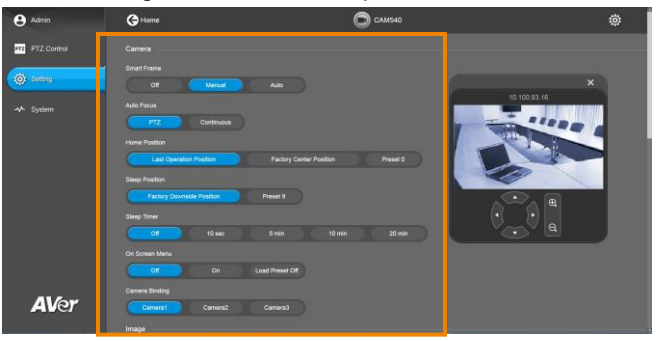

#### **Camera Reboot**

In System page, camera information is displayed. Click **Reboot** button to reboot the camera.

| e Admin     | G Ho           | ne               |                  | C      | CAM520 1           | Pro          |  | ø |
|-------------|----------------|------------------|------------------|--------|--------------------|--------------|--|---|
| PTZ Control | Camera 1<br>Re |                  |                  |        |                    |              |  |   |
| - System    | Model Na       | me<br>CAM520 Pro | Firmware Version | 004.30 | Serial Number<br>1 | 235478965785 |  |   |
|             |                | n<br>10.10034.41 | MAC Address      | NA     |                    |              |  |   |
| AVe         | -              |                  |                  |        |                    |              |  |   |

#### **Edit Password**

Change the login password of EZManager 2.

1. Click the setting button.

| e Admin         | USB Devices IP Device          | ٢  |
|-----------------|--------------------------------|----|
| 🕜 Dashboard     | Scan Add Manage Update Profile | := |
| € <sup>20</sup> |                                |    |
| <b>AV</b> er    |                                |    |

2. Click Edit Password.

| <b>O</b> **** | S Milling .     | in London                   |        | (i) |
|---------------|-----------------|-----------------------------|--------|-----|
| @ cartesart   |                 |                             |        |     |
| <b>.</b>      | Setting What as | rtings do you want lo make? | Cancel |     |
| e line l      |                 | Langunge<br>Edit Päänvund   |        |     |
| 😁 magaz       |                 | 1000/                       |        |     |
| ÷             |                 |                             |        |     |
|               |                 |                             |        |     |
|               |                 |                             |        |     |
|               |                 |                             |        |     |
|               |                 |                             |        |     |
| AVer          |                 |                             |        |     |

3. Select to change password of Admin or Guest. Enter the current password, new password, and re-enter new password in corresponding fields. Click the check button to change the password.

| . e dann  | Cold Denilly                                                               | ٢  |
|-----------|----------------------------------------------------------------------------|----|
| C Connect | Section and a sector of these of the tenness of the tenness of             | := |
| <b></b>   | Change Password Please where the following feats to change your personnet. |    |
| ⊕ (~~)    | Adma Guest                                                                 |    |
| 🕀 teact   | Yeur old password                                                          |    |
| æ         | Your new password                                                          |    |
|           | Confirm your new password                                                  |    |
|           |                                                                            |    |
|           |                                                                            |    |
| AVer      |                                                                            |    |

## **Forget Password**

If user forgets the login password of EZManager 2, click Forget Password button on the login dialog.

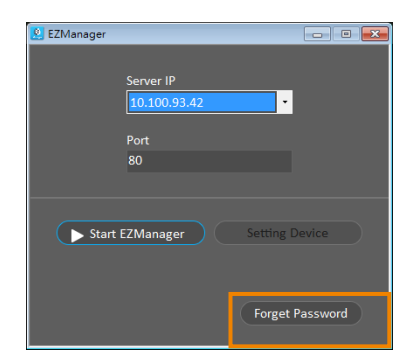

A password dialog is displayed and current password is shown.

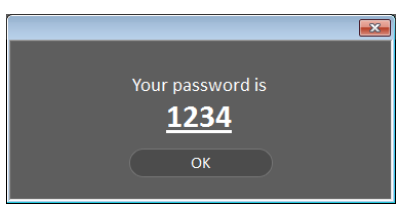

## Select System Language

Select the EZManager 2 system language. It will display the corresponding language based on user's OS language setting.

1. Click the setting button.

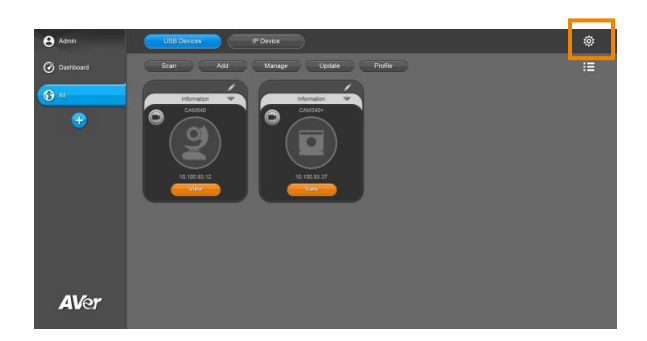

#### 2. Click Language.

| O ****      | Millions | CONTRACTOR (                       |        | (j) |
|-------------|----------|------------------------------------|--------|-----|
| () contaced |          | Meson (Meter Polla                 |        |     |
| Ø -         | Setting  | What settings do you want to make? | Cancel |     |
| 💮 teast     |          | EditPassword                       |        |     |
| 💮 trans 2   |          | Lacout                             |        |     |
| ۲           |          |                                    |        |     |
|             |          |                                    |        |     |
|             |          |                                    |        |     |
|             |          |                                    |        |     |
| Altor       |          |                                    |        |     |
| JALVCI      |          |                                    |        |     |

3. Select the language and click the check button.

| <b>O</b>      |                                                                                                    |  |
|---------------|----------------------------------------------------------------------------------------------------|--|
| () the street | ton to the second second second second second second second second second second second second second second se |  |
| Q =           | Change Password Pret                                                                                            |  |
| 0             | Choose the language you want to display.                                                                        |  |
| Concert.      | +x                                                                                                    |  |
|               | Japanees                                                                                                    |  |
|               |                                                                                                    |  |
|               |                                                                                                    |  |
|               |                                                                                                    |  |
|               |                                                                                                    |  |
| AVer          |                                                                                                    |  |

## **Usage Data**

Automatically send diagnostic and usage data to help for improving EZManager, The collected data is anonymous and cannot identify users.

1. Click the setting button.

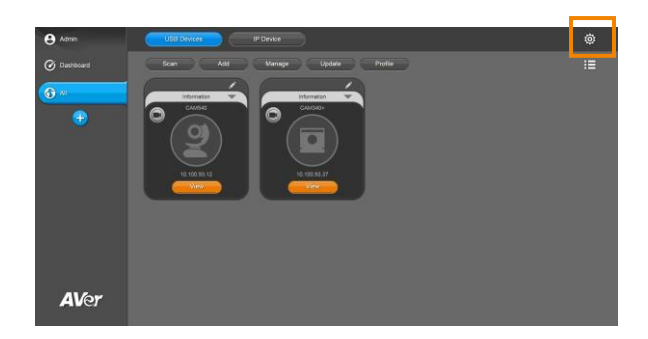

#### 2. Click Usage Data.

| Setting | What settings do you want to make? | Cancel |
|---------|------------------------------------|--------|
|         | Language                           |        |
|         | Edit Password                      |        |
|         | Usage Data                         |        |
|         | РТІАрр Ран                         |        |

3. Select the Enable / Disable and click the check button.

| Usage Data | Automatically send diagnostic and usage data to help us improve        |  |
|------------|------------------------------------------------------------------------|--|
|            | Lemanayer. The conclusive value is allong mous and cannot demay users. |  |
|            | Enable                                                                 |  |
|            | Disable                                                                |  |
|            | Edit Descupet                                                          |  |

## **PTZApp Pair**

Users can let EZManager 2 manage remote PTZApp 2. Provide 4-Code ID and the IP address of EZManager for PTZApp2 running EZManager Pair.

1. Click the setting button.

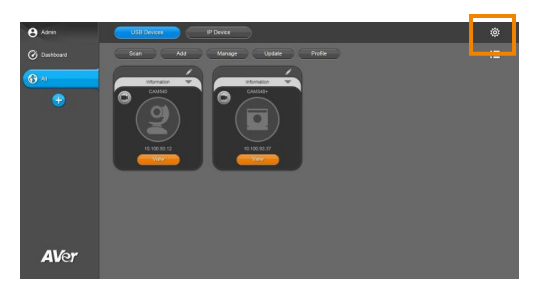

2. Click PTZApp Pair

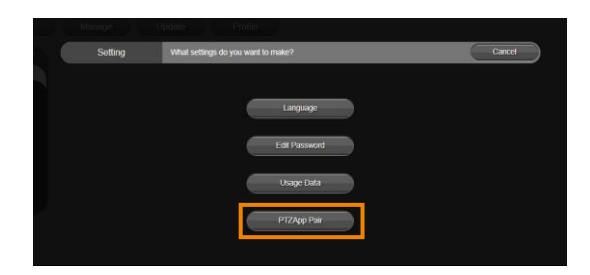

3. Generating the 4-code ID and EZManager WAN IP / LAN IP, and providing the info for PTZApp 2 running EZManager Pair.

| PTZApp Pair | 4-code ID generation is complete. Please enter it in PTZApp "EZManager Pair" within the valid time. Done                      |
|-------------|----------------------------------------------------------------------------------------------------|
|             | The valid time of the 4-Code ID: 2-11-2021 17:4 ~ 4-11-2021 17:4 after which a new 4-Code ID will be automatically generated. |
|             | EZManager 4-Code ID<br>7 2 3 0                                                                                                |
| You         | can select WAN or LAN for pairing according to your network environment.<br>EZManager WAN IP                                  |
|             | F7Manager I AN IP                                                                                                    |
|             | 10 100 200 39                                                                                                    |

#### [Note]

- > According to the network environment, provide the WAN/LAN IP to PTZApp 2.
- EZManager WAN IP will get your WAN IP through <u>whatismyipaddress.com</u>
- > PTZApp 2 must enter info and submit the application within the validity period.
- > When EZManager 2 is paired with PTZApp 2, EZManager must remain online.
- 4. After PTZApp 2 submits the request to pair with EZManager 2, EZManger will display "Requesting Devices".

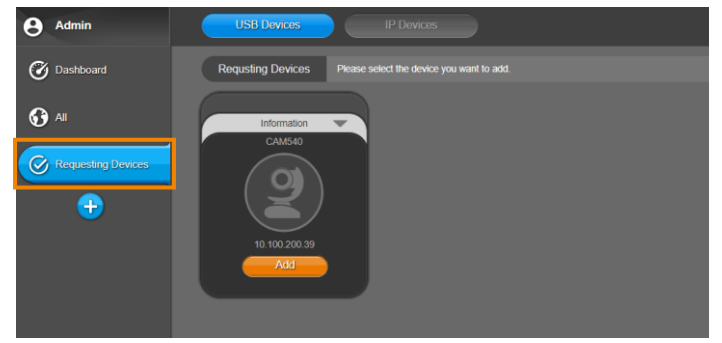

## **Logout the EZManager 2**

Exit from EZManager 2 system.

1. Click Admin button.

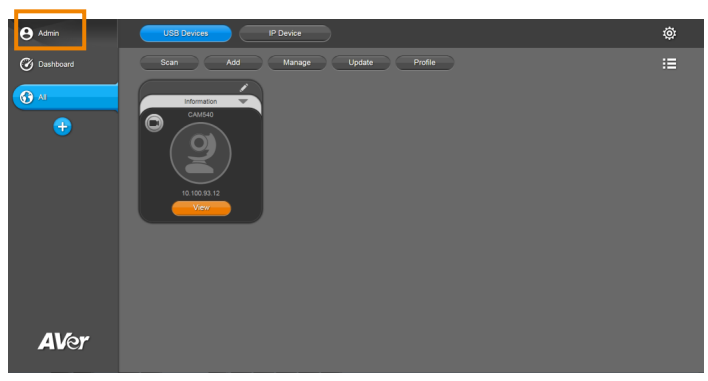

2. Click Logout.

| e Admin       | USS Dercen                   | Ô |
|---------------|------------------------------|---|
| @ Dashboard   | Stan Add Hanage Update Doole |   |
| <b>()</b> All | Logout TaskHet Carcel Logout |   |
| ÷             |                              |   |
| <b>AV</b> er  |                              |   |

## **Stop EZManager 2**

Click Stop EZManager 2 to disable the EZManager 2.

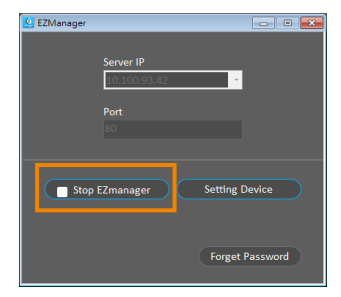